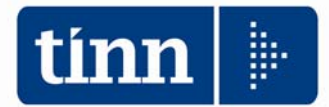

# **GUIDA OPERATIVA alla GESTIONE**

# Modello

# 770/2015

# Redditi 2014

Data rilascio: MAGGIO 2015

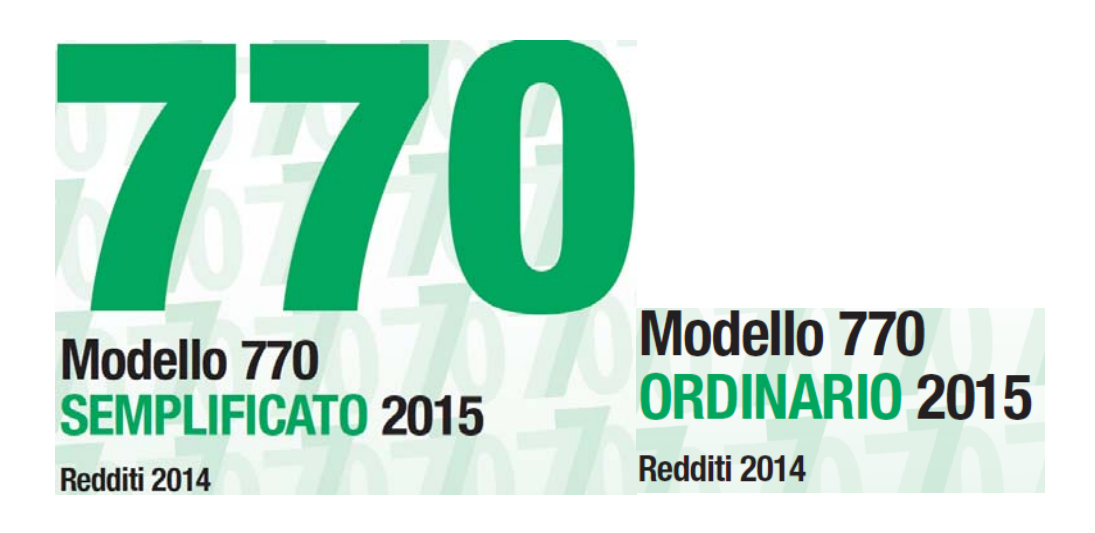

Lo scopo che si prefigge questa guida è quello di rendere ancora più semplici le operazioni di:

- Acquisizione dei dati estratti dalle varie procedure (Retribuzioni, Contabilità Finanziaria, ecc..) sui vari quadri del Modello 770/2015,
- Gestione dalla procedura Modello 770/2015 dei dati acquisiti, inserimento delle altre informazioni richieste e gestione generale collegata dei vari quadri.

A tal proposito abbiamo predisposto una descrizione delle operazioni da eseguire corredate da maschere di gestione e da note esplicative.

|                                                              | Sintesi x Procedura/Programma/Funzione                                                                                                    |
|--------------------------------------------------------------|----------------------------------------------------------------------------------------------------|
| PROCEDURA –<br>PROGRAMMA                                     | DESCRIZIONE                                                                                                    |
| Import Dati<br>da F24                                        | <ul> <li>Come per lo scorso anno, sono state previste delle funzioni di importazione e trattamento dei dati F24. Lo scopo di queste funzioni è di poter acquisire i dati dai file "F24 ufficiali" inviati Telematicamente all'Agenzia delle Entrate, in modo da poter generare in automatico i quadri ST e SV.</li> <li>Inoltre, anche quest'anno, è disponibile la funzione di importazione dati da Tabella F24 della procedura Paghe.</li> </ul> |
| Import Dati<br>da CU                                         | <ul> <li>Questa NUOVA funzione consente di acquisire i dati presenti e gestiti nella<br/>Certificazione Unica che così confluiranno automaticamente sul Modello 770. Ad<br/>integrare i dati in più richiesti sul modello 770 è disponibile la funzione di seguito<br/>descritta.</li> </ul>                                                                                                    |
| Import Dati<br>da Retribuz.<br>e Finanziaria<br>su 770/2015  | <ul> <li>Questa funzione consente di acquisire i dati aggiuntivi richiesti sul Modello 770 e non<br/>presenti sulla Certificazione Unica esportati dalle procedure Retribuzioni e/o Finanziaria.</li> </ul>                                                                                                    |
| Funzioni<br>preparatorie x<br>la formazione<br>del Magnetico | <ul> <li>Dati Intermediario: Dal menù Gestione Tabelle si accede alla funzione per la specifica dei "dati dell'Intermediario. In questa funzione andranno inseriti i relativi dati.</li> <li>Frontespizio – firma della dichiarazione ed impegno alla trasmissione : Indicare i quadri compilati e i dati necessari alla presentazione.</li> </ul>                                                                                                 |
| Gestione<br>quadri                                           | • Questa funzione consente la manutenzione dei vari quadri nella forma di gestione più estesa. Infatti si possono modificare e/o integrare i dati acquisiti da retribuzioni e finanziaria, inserire nuovi elementi su quadri non acquisiti automaticamente, ecc                                                                                                    |
| Creazione del<br>file per la<br>fornitura<br>telematica      | Questa funzione consente di generare il file magnetico da sottoporre alla procedura di controllo del Ministero.                                                                                                    |

|                          | 770/2015                                                                                                    |
|--------------------------|----------------------------------------------------------------------------------------------------|
| PROCEDURA –<br>PROGRAMMA | DESCRIZIONE                                                                                                    |
| 770/2015                 | <ul> <li>Eseguito l'aggiornamento alla Rel. 2160 della procedura CU/770 (come<br/>descritto nella guida) richiamare il programma di gestione del Modello CU770<br/>secondo le consuete modalità.</li> </ul> |

Sarà presentata la seguente maschera video:

| um Gestione dati CU e 770 - TINN                                                                                                    |                                                                                                    |
|----------------------------------------------------------------------------------------------------|----------------------------------------------------------------------------------------------------|
| Finestra Strumenti Opzioni Procedure Guida                                                                                                    | Presedure / 2015 / 770 / Madella 770 complificato / Gestione modella complificato                                                                                                    |
| Procedure applicative Procedure Tabelle di base 2015 Percipienti F24 CU 770 Modello 770 semplificato Importazione dati Gestione modello semplificato Utilità Stampa modelli ministeriali Gestione modello ordinario Utilità Stampa modelli ministeriali Stampa modelli ministeriali Stampa modelli ministeriali Stampa modelli ministeriali Stampa modelli ministeriali | Frontespizio<br>Comunicazioni lavoro dipendente<br>Comunicazioni lavoro autonomo<br>Prospetto SS<br>Prospetto ST - sezione 1<br>Prospetto ST - sezione 2<br>Prospetto SV<br>Prospetto SX<br>Prospetto SY - sezione 1<br>Prospetto SY - sezione 1<br>Prospetto SY - sezione 2<br>Prospetto SY - sezione 3<br>Elimina frontespizio semplificato |
| Strumenti di sistema                                                                                                    |                                                                                                    |
| Preferiti                                                                                                    |                                                                                                    |
| Collegamenti                                                                                                    |                                                                                                    |
| admin 2015 26/05/2015                                                                                                    | DBCU770_Franc GESTORE PREDEFINITO                                                                                                    |

## Inserimento della licenza d'uso 770/2015

Questa funzione è presente nel menù:

> Tabelle di base

Con la dicitura:

#### Enti

#### o Azioni Richieste

✓ Inserire/controllare i dati dell'Ente acquisendo in automatico la licenza d'uso.

| 🎟 ENTI - Packa                                       | ge Tabelle CU e 770 - Gestione dati CU e 770                                                                                                    |            |
|------------------------------------------------------|----------------------------------------------------------------------------------------------------|------------|
| Finestra Opzioni                                     | Dati Guida                                                                                                    |            |
| 🗋 😥 🔳                                                | X 9 Q 4 4                                                                                                    | -          |
| Codice ente<br>Denominazione<br>Chiave di attivazior |                                                                                                    | ]          |
|                                                      | Connessioni                                                                                                    |            |
| DBPAGHE<br>DBPAGHEW3                                 | DriverName=Interbase (Core Lab);Database=127.0.0.1:DBPAGHE<br>DriverName=Interbase (Core Lab);Database=127.0.0.1:DBPAGHEW3                                                                                                    | Suggerisci |
| Recupera dati                                        |                                                                                                    | _          |
| Comune                                               | Prov. BA CAP 70037                                                                                                    |            |
| Indirizzo<br>Telefono<br>Email<br>Codice attività    | PIAZZA GIACOMO MATTEOTTI, 31  FAX  A Contract of the second second secon |            |
|                                                      |                                                                                                    |            |

Campo

## DESCRIZIONE

Gli utenti che hanno già elaborato la CU troveranno queste informazioni già presenti. Si tratterà quindi di eseguire solo l'acquisizione della nuova Licenza

d'Uso cliccando bottone: Acquisisci licenza

| Denominazione<br>Ente<br>Codice Fiscale | <ul> <li>Inserendo la Denominazione dell'Ente ed il Codice Fiscale è possibile, tramite il bottone<br/>"Acquisisci Licenza", accedere ai servizi Tinn di verifica e, superati i controlli, avere<br/>trasferita la "Chiave di attivazione licenza d'uso"</li> <li>Nel caso di mancato superamento dei controlli sarà visualizzato un messaggio di attenzione</li> </ul> |
|-----------------------------------------|----------------------------------------------------------------------------------------------------|
| Connessioni                             | • Alcune funzioni del CU 2015 richiedono la specifica delle connessione per il reperimento dei dati necessari. Il bottone "Suggerisci" propone automaticamente i dati che eventualmente possono essere modificati.                                                                                                    |
| Recupera dati<br>da DBPAGHE             | <ul> <li>Il test di avvenuta corretta indicazione delle connessioni si attua cliccando su questo<br/>bottone che, se le connessioni sono state correttamente indicate, restituirà i dati nei<br/>campi seguenti.</li> </ul>                                                                                                    |

# Menù Principale Procedura Modello 770/2015

| 🚥 Gestione dati CU e 770 - TINN                                                                                                    |                                                                                                    |
|----------------------------------------------------------------------------------------------------|----------------------------------------------------------------------------------------------------|
| Finestra Strumenti Opzioni Procedure Guida                                                                                                    |                                                                                                    |
| 8 🕒 🏥 🏢 🛛 🎓                                                                                                    |                                                                                                    |
| Procedure applicative                                                                                                    | Procedure / 2015 / 770 / Modello 770 semplificato / Gestione modello semplificato                                                                                                    |
| Procedure     Tabelle di base     2015     Percipienti     F24     CU     Gestione modello semplificato     Utiltà     Gestione modelli ministeriali     Modelo 770 ordinario     Utiltà     Gestione modello ordinario     Utiltà     Stampa modelli ministeriali | Frontespizio<br>Comunicazioni lavoro dipendente<br>Comunicazioni lavoro autonomo<br>Prospetto SS<br>Prospetto ST - sezione 1<br>Prospetto SV<br>Prospetto SV<br>Prospetto SX<br>Prospetto SY - sezione 1<br>Prospetto SY - sezione 2<br>Prospetto SY - sezione 3<br>Elimina frontespizio semplificato |
| Strumenti di sistema                                                                                                    |                                                                                                    |
| Preferiti                                                                                                    |                                                                                                    |
| Collegamenti                                                                                                    |                                                                                                    |
| admin 2015 26/05/2015 D                                                                                                    | BCU770_Franc GESTORE PREDEFINITO                                                                                                    |
|                                                                                                    | ii.                                                                                                    |
|                                                                                                    |                                                                                                    |

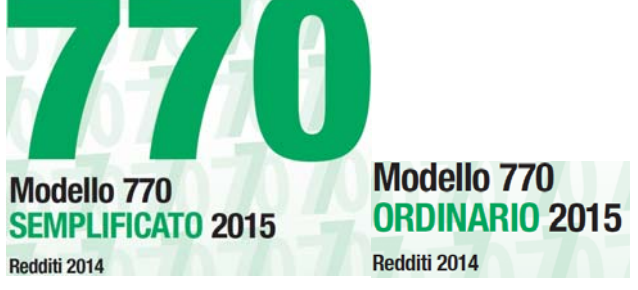

# ✤ ATTENZIONE\_1 !!

Le istruzioni di seguito riportate e riferite specificatamente per la gestione del Modello 770 Semplificato, sono mutuabili anche per la gestione del Modello 770 Ordinario e, per ragioni di inutile ridondanza, non vengono riportate in questa guida.

# ATTENZIONE\_2 !!

Il prospetto ST, anche quest'anno, è diviso in due Sezioni nel rispetto della divisione prevista sullo stesso modello 770/2015 ed ovviamente ripresa nelle istruzioni pubblicate dall'Agenzia delle Entrate. Vengono confermati sia il prospetto SV che SY. **Riepilogo:** 

- Prospetto ST Sezione 1: ERARIO
- Prospetto ST Sezione 2: ADDIZIONALE REGIONALE
- Prospetto SV: TRATTENUTE di ADDIZIONALI COMUNALI all'IRPEF

# Importazione e trattamento Dati file Telematici F24

| 🚥 Gestione dati CU e 770 - TINN                                                                                                    |         |                           |                       |                                     |              |                                     |                    |            |                     |
|----------------------------------------------------------------------------------------------------|---------|---------------------------|-----------------------|-------------------------------------|--------------|-------------------------------------|--------------------|------------|---------------------|
| Finestra Strumenti Opzioni Procedure Guida                                                                                                    |         |                           |                       |                                     |              |                                     |                    |            |                     |
| 8   🍡 🏥 🗰   🎓                                                                                                    |         |                           |                       |                                     |              |                                     |                    |            | -                   |
| Procedure applicative                                                                                                    |         | Procedure / 2             | 015 / F24             |                                     |              |                                     |                    |            |                     |
| Procedure                                                                                                    |         | -                         | P_                    | <b>-</b>                            | <b>e</b>     | ۵                                   | <u>چ</u>           | <b>-</b>   | -                   |
| Tabelle di base     Tabelle di base     Tabelle di base     Tabelle di base     Tabelle di base     To percipienti     To F24     To F24     To T0     To percipienti     To Modello 770 semplificato     To modello 770 ordinario |         | Tabella codici<br>tributo | Import da file<br>F24 | Import da<br>database<br>paghe TINN | Manutenzione | Elenco codici<br>tributo utilizzati | Stampa dati<br>F24 | Estrazione | Assegna nota<br>"Q" |
| Strumenti di sistema                                                                                                    |         |                           |                       |                                     |              |                                     |                    |            |                     |
| Collegamenti                                                                                                    |         |                           |                       |                                     |              |                                     |                    |            |                     |
| Preferiti                                                                                                    |         |                           |                       |                                     |              |                                     |                    |            |                     |
| admin 2015 19/05/2                                                                                                    | 2015 DB | CU770_Franc               |                       |                                     | GESTORE PR   | EDEFINITO                           |                    |            |                     |
| Variazione dei parametri di sessione                                                                                                    |         |                           |                       |                                     |              |                                     |                    |            |                     |

Lo scopo di queste funzioni è di poter acquisire, controllare e eventualmente manutenere i dati dai file "F24 ufficiali" inviati Telematicamente all'Agenzia delle Entrate, o, in mancanza di questi, reperire le informazioni disponibili dalle tabelle F24 della procedura Paghe, per poter generare in automatico i quadri ST e SV. Altrimenti saranno disponibili le classiche funzioni di Manutenzione dei rispettivi quadri, in modo da poter comunque inserire manualmente tutti i dati.

# Attenzione\_1 !!:

I dati presenti nei file "F24 ufficiali" inviati Telematicamente all'Agenzia delle Entrate, non contemplano tutte le informazioni che invece vengono previste e richieste, dalle istruzioni dell'Agenzia delle Entrate, per la predisposizione dei corrispondenti Quadri ST ed SV.

Pertanto, DOPO aver:

- acquisito le informazioni presenti nei file "F24 ufficiali" inviati Telematicamente all'Agenzia delle Entrate (Funzione: Import da file F24) o da tabelle F24 Procedura Paghe
- estratto i dati importati (Funzione: Estrazione)
- importato i Quadri ST-SV (Funzione: Import dati da File Tinn )

sarà necessario eseguire le necessarie manutenzioni per il completamento e/o variazione dei dati importati. (Funzioni: Prospetto ST Sezione 1 - Prospetto ST Sezione 2 - Prospetto SV) per Modello Semplificato e/o Ordinario.

# Attenzione\_2 !!:

I dati presenti o nei file "F24 ufficiali" inviati Telematicamente all'Agenzia delle Entrate, o nelle tabelle F24 della Procedura Paghe, acquisiti e trattati come sinteticamente sopra descritto, andranno a formare i Quadri ST e SV.

Una considerazione importante deve essere fatta per i "codici tributo" che sono presenti nei file "F24 ufficiali" inviati Telematicamente all'Agenzia delle Entrate.

Infatti, se ogni mese è stato inviato un unico file F24 (comprendente quindi sia codici tributo di pertinenza della Gestione Economica del Personale, e sia codici tributo di pertinenza della Contabilità Finanziaria riferibili per esempio a compensi erogati dal modulo di Sostituto d'Imposta oppure Espropri....

sarà necessario:

- > configurare la Tabella Codici Tributo (Funzione: Tabella codici tributo)
- importare il file estratto con le funzioni di Import dati da File Tinn con le funzioni presenti nel modello SEMPLIFICATO e/o ORDINARIO (in modo da poter smistare o accorpare i codici tributo nel Modello 770 Semplificato e/o Ordinario secondo quanto previsto dalle istruzioni dell'Agenzia delle Entrate).

# Importazione e trattamento Dati F24 Tabella Codici Tributo

| um Codici tributo - Package CU e 7 | 770 2015 - Gestione dati CU e 770                                                                               |                       |
|------------------------------------|----------------------------------------------------------------------------------------------------|-----------------------|
| Finestra Opzioni Dati Guida        |                                                                                                    |                       |
| 🗋 😼 📕   🛪 🥠                        | Q & #                                                                                                    | •                     |
|                                    |                                                                                                    |                       |
| Codice tributo 1001 RITENUTE SU RE | ETRIBUZIONI PENSIONI TRASFERTE MENSILITA' AGGIUNTIVE E RELATIVO CONGUAGLIO                                      |                       |
| Modello 770                        | Prospetto ST - Erario                                                                                           |                       |
| Semplificato<br>Ordinario          | EISTA DEI CODICI TRIBUTO                                                                                        |                       |
|                                    | 🖸 🏹 🦗 🖳 🛃 🛄<br>Seleziona Imposta filtro Togli filtro Copia Espandi Esci                                         |                       |
|                                    |                                                                                                    | Modello 770 Prospetto |
|                                    | 1002 RITENUTE SU EMOLUMENTI ARRETRATI                                                                           | ST1                   |
|                                    | 1004 RITENUTE SUI REDDITI ASSIMILATI A QUELLI DI LAVORO DIPENDENTE                                              | ST1                   |
|                                    | 100E RITENUTE SUI REDDITI DA LAVORO DIPENDENTE ED ASSIMILATI                                                    | ST1                   |
| Apri la maschera di ricerca        | 1012 RITENUTE SU INDENNITA' PER CESSAZIONE DI RAPPORTO DI LAVORO                                                | ST1                   |
|                                    | 102E RITENUTE SU EMOLUMENTI                                                                                     | ST1                   |
|                                    | 104E RITENUTE SUI REDDITI DA LAVORO AUTONOMO                                                                    | ST1                   |
|                                    | 1057 IMPOSTA SOSTITUTIVA DELL'IRPEF E DELLE ADDIZIONALI REGIONALI E COMUNALI SUI COMPENSI ACCESSORI DEL REDDITO | ST1                   |
|                                    | 105E RITENUTE SULLE INDENNITA: DI ESPRUPRIU, UCCUPAZIUNE, ETC ART. 11, L. 413/91                                | SII                   |
|                                    | 106E ALTER DITE SULCUNTRIBUTI CURRISPUSTI ALLE IMPRESE - ART. 28 D.P.R. 600773                                  | 511                   |
|                                    |                                                                                                    | ST1                   |
|                                    | 111E RITENUTE SU CONGUAGLIO EFFETTUATO NEI PRIMI DUE MESI DELL'ANNO SUCCESSIVO                                  | ST1                   |
|                                    |                                                                                                    | ×                     |
|                                    | Espandi le dimensioni delle righe della griglia                                                                 |                       |

| Campo                                        | Descrizione                                                                                                    |
|----------------------------------------------|----------------------------------------------------------------------------------------------------|
| Codice Tributo                               | Sono presenti vari codici tributo pubblicati dall'Agenzia delle Entrate al<br>momento della predisposizione della presente Release e non solo quelli<br>destinati ad essere movimentati solo sui quadri ST e SV.                                                                                                    |
| Modello 770<br>(Semplificato)<br>(Ordinario) | In stretta relazione a quanto sarà deciso dal responsabile della compilazione del Modello 770/2015, è necessario indicare per ogni codice tributo movimentato, in quale quadro si desidera che venga acquisito. (Per ulteriori approfondimenti riferirsi anche alle istruzioni dell'Agenzia delle Entrate: § Premessa - pagina 2)<br>Nota Bene:<br>Nelle pagine successive è descritta una specifica funzione di Stampa:<br>> Elenco Codici Tributo Utilizzati<br>che potrà evidenziare l'elenco dei SOLI codici movimentati negli F24<br>importati.<br>In questo modo ci si potrà concentrare, per l'indicazione di assegnazione a<br>Semplificato o Ordinario, SOLO su quei codici tributo movimentati !!<br>(tralasciando di fatto tutti gli altri codici tributo comunque presenti) |
| Prospetto                                    | <ul> <li>Questo campo è già precompilato. Viene concessa la possibilità di manutenzione da parte dell'utente in caso di repentini cambiamenti normativi che non consentano un immediato invio di un aggiornamento. Naturalmente non devono essere indirizzati quei codici tributo che sono presenti negli F24, ma che non sono richiesti nei quadri ST e SV.</li> <li>ESEMPIO:Codice Tributo 380E IRAP – Presente su F24/EP e non richiesto su Quadri ST - SV.</li> </ul>                                                                                                    |

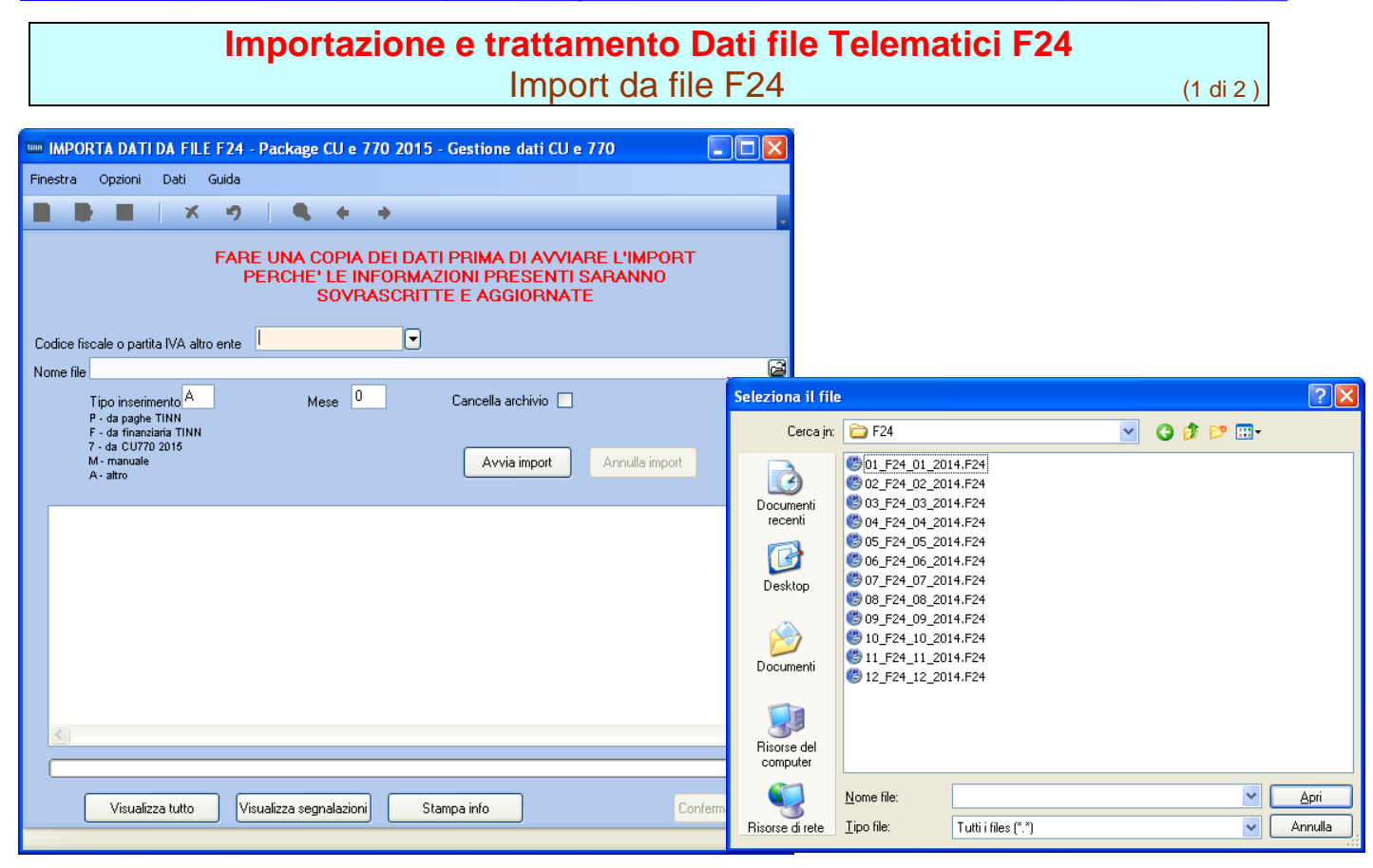

| Campo                                                                                                    | Descrizione                                                                                                    |  |  |  |  |
|----------------------------------------------------------------------------------------------------|----------------------------------------------------------------------------------------------------|--|--|--|--|
| CF altro Ente                                                                                                    | Da utilizzare solo in casi particolari come fusioni/incorporazioni ecc                                                                                                    |  |  |  |  |
|                                                                                                    | Cliccando sul simbolo della Cartella viene aperta una finestra di ricerca posizionata esattamente nel                                                                                                    |  |  |  |  |
| Nome File                                                                                                    | percorso previsto dal software dell'Agenzia delle Entrate:                                                                                                    |  |  |  |  |
| Nome i ne                                                                                                    | <ul> <li>C:\Programmi\F24EP\F24</li> </ul>                                                                                                    |  |  |  |  |
|                                                                                                    | Vengono inoltre presentati tutti i file ".F24" presenti. E' possibile agire per ricercare i file in altre posizioni.                                                                                            |  |  |  |  |
| Tipo Inserimento                                                                                                    | Con questa selezione è possibile "marcare" i dati che vengono importati.                                                                                                    |  |  |  |  |
| Oltre ai criteri standard riportati in maschera video, l'operatore potrà inserire pro<br>numeri di "marcatura" in modo da creare "sotto insiemi" di dati. |                                                                                                    |  |  |  |  |
|                                                                                                    | L'utilizzo di questo "mark" risulta particolarmente utile in fase di Controllo dei Totali e di                                                                                                    |  |  |  |  |
|                                                                                                    | Generazione del File Telematico. Infatti si potranno richiedere i totali per singolo "mark" o generare uno specifico File Telematico. In questo modo sarà molto più semplice controllare                        |  |  |  |  |
|                                                                                                    | sia i Totali che le eventuali segnalazioni del programma di controllo dell'Agenzia dell'Entrate,<br>guando si devono gestire numerosi dati e di diversa tipologia                                               |  |  |  |  |
|                                                                                                    | Esempio: distinguere i Dipendenti dai CoCoCo, distinguere i professionisti per tipologia o                                                                                                    |  |  |  |  |
|                                                                                                    | codice Tributo, ecc                                                                                                    |  |  |  |  |
| Cancella                                                                                                    | Questo indicatore deve essere abilitato SOLO se si desidera AZZERARE COMPLETAMENTE l'archivio,                                                                                                    |  |  |  |  |
| Archivio                                                                                                    | prima di eseguire l'importazione.                                                                                                    |  |  |  |  |
| Avvia Import                                                                                                    | Cliccando su questo bottone si avvia la lettura del file Telematico selezionato                                                                                                    |  |  |  |  |
| "Area centrale"                                                                                                    | In questa zona vengono visualizzati i dati man mano che vengono letti sul file Telematico                                                                                                    |  |  |  |  |
| Visualizza tutto                                                                                                    | Consente la visualizzazione di tutti i dati letti dai vari file Telematici di volta in volta selezionati.                                                                                                    |  |  |  |  |
| Visualizza<br>segnalazioni                                                                                                    | Consente la visualizzazione delle segnalazioni sintetiche relative ai file Telematici trattati.                                                                                                    |  |  |  |  |
| Stampa Info                                                                                                    | Consente la stampa delle segnalazioni.                                                                                                    |  |  |  |  |
|                                                                                                    | ATTENZIONE_3 Eseguita questa prima fase, i dati NON sono stati già trasferiti nelle Tabelle di                                                                                                    |  |  |  |  |
| Conforme det:                                                                                                    | appoggio del 770_2015 !!, ma attendono una ulteriore conferma od annullamento: Esempio: Se è stata                                                                                                    |  |  |  |  |
| Conferma dati                                                                                                    | segnalata una quantita enorme di errori, potrebbe essere più conveniente annullare l'import cliccando sui bottope "Annulla import" e procedere con la gestione manuale dei dati tramite i relativi programmi di |  |  |  |  |
|                                                                                                    | manutenzione. Oppure in assenza di errori o con pochi errori, si può confermare l'import cliccando sul                                                                                                    |  |  |  |  |
|                                                                                                    | bottone " <b>Conferma dati Ok</b> per trasferire i dati nelle tabelle di appoggio del 770/2015.                                                                                                    |  |  |  |  |
|                                                                                                    | Considerazioni Generali                                                                                                    |  |  |  |  |
|                                                                                                    | La funzione di importazione dati acquisisce tutti i dati presenti nei file telematici, compresi quindi quei                                                                                                    |  |  |  |  |
| Importazione                                                                                                    | codici tributo che sono stati movimentati nel modello F24 ma che non devono essere riportati nei quadri                                                                                                    |  |  |  |  |
| Dati                                                                                                    | ST e SV. (Esempio: codice Tributo 380E IRAP). In questo modo con le successive funzioni di stampa                                                                                                    |  |  |  |  |
|                                                                                                    | F24 ed i dati importati.                                                                                                    |  |  |  |  |

| Importazione e trattamento Dati file Telematici F2 | 4 |
|----------------------------------------------------|---|
| Import da file F24                                 |   |

(2 di 2 )

| IMPO      | RTA DATI                                                                                  | DA FIL                                               | E F 24   | Package                | CU e                  | 770 201                    | 5 - Gestione dati CU e                                  | 770                           |                |
|-----------|-------------------------------------------------------------------------------------------|------------------------------------------------------|----------|------------------------|-----------------------|----------------------------|---------------------------------------------------------|-------------------------------|----------------|
| Finestra  | Opzioni                                                                                   | Dati                                                 | Guida    |                        |                       |                            |                                                         |                               | _              |
|           |                                                                                           | X                                                    | 2        |                        | +                     | +                          |                                                         |                               | -              |
| Codice fi | osle o parti                                                                              | ta N/A alt                                           | FAR<br>F | E UNA C<br>ERCHE'<br>S | opia<br>Le IN<br>Sovr | DEI DA<br>IFORM/<br>ASCRIT | TI PRIMA DI AVVIA<br>AZIONI PRESENTI<br>ITE E AGGIORNAT | ARE L'IMPORT<br>SARANNO<br>'E |                |
| Nome file | cale o parti                                                                              |                                                      | io ente  |                        |                       | 0                          |                                                         |                               | 2              |
|           | Tipo inserin<br>P - da paghe<br>F - da finanz<br>7 - da CU77(<br>M - manuale<br>A - altro | nento <mark>A</mark><br>TINN<br>iaria TINN<br>) 2015 |          | Me                     | ese O                 |                            | Cancella archivio 🗌<br>Avvia import                     | Annulla import                | _              |
|           |                                                                                           |                                                      |          |                        |                       |                            |                                                         |                               |                |
|           | Visualiz                                                                                  | za tutto                                             | Vi       | sualizza segr          | nalazion              | j                          | Stampa info                                             | Со                            | nferma dati OK |

# I file F24 devono essere importati uno alla volta.

Infatti non sempre ci sono solo nº 12 file F24 corrispondenti ai singoli mesi (da Gennaio a Dicembre) in quanto potrebbero essere state sviluppate mensilità aggiuntive con propri F24.

Oppure potrebbero essere presenti altri file F24 nel caso in cui la Contabilità Finanziaria, con l'utilizzo del sostituto d'imposta, avesse sviluppato propri F24.

# Importazione e trattamento Dati Tabelle F24 Procedura Paghe Import da Tabelle F24 Procedura Paghe (1 di 1) da utilizzare SOLO nel caso che non siano disponibili i file telematici F24

|                                                                                                    | IMPORTA DATI DA DATABASE PAGHE TINN - Package CU e 770 2015 - Gestione dati CU                                           | e 🔳 🗖 🔀                                                           |
|----------------------------------------------------------------------------------------------------|----------------------------------------------------------------------------------------------------|-------------------------------------------------------------------|
|                                                                                                    | Finestra Opzioni Dati Guida                                                                                              | _                                                                 |
|                                                                                                    | FARE UNA COPIA DEI DATI PRIMA DI AVVIARE L'IMPO<br>PERCHE' LE INFORMAZIONI PRESENTI SARANNO<br>SOVRASCRITTE E AGGIORNATE | RT                                                                |
|                                                                                                    | Connetti al DB Disconnetti dal DB Disconnetti dal DB F24 EP O F24 OnLine                                                 |                                                                   |
|                                                                                                    | Anno Mese Progressivo 🛡 Data versamento 🖊 🔟 Tipo inserimento A                                                           | P - da paghe TINN<br>F - da finanziaria TINN<br>7 - da CU770/2015 |
|                                                                                                    | Cancella archivio 🗌 Avvia import Annulla import                                                                          | M - manuale<br>A - altro                                          |
| SOLO nel caso che noi<br>siano disponibili i file<br>telematici F24, tramite<br>questa funzione sara<br>possibile acquisire i dai<br>F24 dalle tabelle della<br>Procedura Paghe. | n<br>le<br>ie<br>ie<br>ia<br>iti<br>la                                                                                   |                                                                   |
|                                                                                                    |                                                                                                    | <u>&gt;</u>                                                       |
|                                                                                                    | Visualizza tutto Visualizza segnalazioni Stampa info                                                                     | Conferma dati OK                                                  |
|                                                                                                    |                                                                                                    |                                                                   |

| Utilizzo                                                                                                    |                                                                                                    |  |  |  |  |  |
|----------------------------------------------------------------------------------------------------|----------------------------------------------------------------------------------------------------|--|--|--|--|--|
| Nel caso che non siano disponibili i file telematici F24,<br>tramite questa nuova funzione sarà possibile acquisire<br>i dati F24 dalle tabelle della Procedura Paghe. |                                                                                                    |  |  |  |  |  |
| Campo                                                                                                    | Descrizione                                                                                                    |  |  |  |  |  |
| Dati                                                                                                    | E' possibile selezionare quale tipo di F24 è stato utilizzato: F24EP oppure F24Online                                                                                       |  |  |  |  |  |
| Anno<br>Mese<br>Progressivo                                                                                                    | E' possibile eseguire una ricerca per selezionare il progressivo distinta F24 che si vuole trattare.                                                                        |  |  |  |  |  |
| Data Versamento                                                                                                    | Per ogni progressivo distinta selezionato si<br>dovrà indicare la corrispondente data di<br>versamento con cui è stato generato ed<br>effettivamente pagato il modello F24. |  |  |  |  |  |
| Per gli altri parametri si rimanda a quanto già indicato nelle pagine precedenti per la funzione di Import da file F24                                                 |                                                                                                    |  |  |  |  |  |

Eseguita l'importazione dei dati, ogni elemento importato presente nelle tabelle F24 della procedura Paghe, avrà l'indicatore "Aggiornato 770" attivo

| 14 <b>4 4</b>          | ► ■ ● ● ● ● ● ● ● ● ● ● ● ● ● ● ● ● ● ●                 | Esci [         |
|------------------------|---------------------------------------------------------|----------------|
| Mese/Anno 12           | DICEMBRE                                                | Pig. 1         |
| Tipo riga 🛛            | F ERARIO                                                | Aggiornato 770 |
| Progressivo rige       | 1                                                       |                |
| Codice tributo         | 1005                                                    |                |
| Descrizione tributo    | Ritenute sui redditi da lavoro dipendente ed assimilati |                |
| Codice                 | 0                                                       |                |
| Estremi identificativi |                                                         |                |
| Riřerimento A          | 0012                                                    |                |
| Riferimento A          | 2009                                                    |                |
| Importo versato        | 63,12                                                   |                |

# Importazione e trattamento Dati F24 Manutenzione Dati da F24

| tinn | MANU      | TENZI     | ONE    | DATI    | F24      | - Pack   | age C   | U e 770     | 2015 - Ge     | stione dati CU e | 770                 |              | [      |             |
|------|-----------|-----------|--------|---------|----------|----------|---------|-------------|---------------|------------------|---------------------|--------------|--------|-------------|
| Fin  | estra     | Opzior    | ni     | Dati    | Guida    | 3        |         |             |               |                  |                     |              |        |             |
|      | ) 👂       |           |        | ×       | 9        |          | ς.      | + +         |               |                  |                     |              |        |             |
|      | CF PIVA   | valtro er | nte    | Prg     | Mese     | Anno     | Sez.    | Tributo     | Ente/Codice   | Importo debito   | Importo credito     | Data versam. | Note   | Tipo riga 🔼 |
| Þ    |           |           |        | 1       | 1        | 2014     | 0       | 100E        |               | 55124,82         | 0                   | 14/02/2014   |        | F           |
|      |           |           |        | 2       | 1        | 2014     | 0       | 380E        | 16            | 37854,01         | 0                   | 14/02/2014   |        | R           |
|      |           |           |        | 3       | 1        | 2014     | 0       | 381E        | 08            | 21,09            | 0                   | 14/02/2014   |        | R           |
|      |           |           |        | 4       | 1        | 2014     | 0       | 381E        | 16            | 8807,47          | 0                   | 14/02/2014   |        | R           |
|      |           |           |        | 5       | 1        | 2014     | 0       | 381E        | 16            | 9,98             | 0                   | 14/02/2014   | S      | R           |
|      |           |           |        | 6       | 1        | 2014     | 0       | 384E        | A494          | 2530,13          | 0                   | 14/02/2014   |        | S           |
|      |           |           |        | 7       | 1        | 2014     | 0       | 384E        | B787          | 44,31            | 0                   | 14/02/2014   |        | S 🗸         |
| <    |           |           |        |         |          |          |         |             |               |                  |                     |              |        | >           |
| C    | odice fis | cale o p  | partit | a IVA a | iltro en | te       |         |             | •             |                  |                     |              |        |             |
| M    | lese cor  | npetenz   | a      | 1       | Data     | i versam | ento .  | 14/02/20    | 1415          | Codice IBAN      |                     |              |        |             |
| Δ    | .nno      |           | [      | 2014    | Sezio    | one      | 0 1     | - Erario; 2 | -Regioni; 3 - | Enti locali Ti   | ipo riga F - Erario |              |        | ~           |
| C    | odice tri | buto      | [      | 100E    | RITE     | NUTE 9   | SUI RE  | DDITI DA    | LAVORO DIF    | PENDENTE ED ASSI | MILATI              |              |        | •••         |
| E    | nte/Coo   | lice      | [      |         |          |          |         |             |               |                  |                     |              |        |             |
| Ir   | nporto d  | ebito     |        | € 55.   | 124,82   | 2 Impor  | to cred | ito         | €0,00         | Note Estre       | mi<br>ificativi     |              |        |             |
| F    | liferimen | to A      | 001    |         |          | Riferir  | mento E | 3 2014      |               | ]                |                     | Tip          | o ins. | Р           |
|      |           |           |        |         |          |          |         |             |               |                  |                     |              |        |             |
|      |           |           |        |         |          |          |         |             |               |                  |                     |              |        |             |
|      |           |           |        |         |          |          |         |             |               |                  |                     |              |        |             |
|      |           |           |        |         |          |          |         |             |               |                  |                     |              |        |             |
|      |           |           |        |         |          |          |         |             |               |                  |                     |              |        |             |

| Funzione                                                                                                    | Descrizione                                                                                                    |  |  |  |  |  |
|----------------------------------------------------------------------------------------------------|----------------------------------------------------------------------------------------------------|--|--|--|--|--|
| Manutenzione Import da<br>F24                                                                                      | Questa funzione consente di manutenere i dati importati con le precedenti<br>funzioni.<br>Si tenga presente inoltre che le modalità di compilazione del campo ANNO sul<br>modello F24 sono differenti rispetto a quanto richiesto per la compilazione del<br>"Periodo di riferimento" dei quadri ST, SV.<br>Infatti, in caso di versamento di trattenute di addizionale regionale o comunale<br>all'irpef determinate su redditi di lavoro dipendente corrisposti nel periodo<br>d'imposta 2013, sul modello F24 bisogna indicare 2013, mentre, per i Quadri ST<br>e SV si dovrà indicare il mese e l'anno di decorrenza dell'obbligo di effettuazione<br>del prelievo (mm2014). |  |  |  |  |  |
| Considerazioni Generali                                                                                            |                                                                                                    |  |  |  |  |  |
| La funzione di importazione dati acquisisce tutti i dati presenti nei file telematici, compresi quindi quei codici |                                                                                                    |  |  |  |  |  |
| ributa cha cana stati mavimantati nal madalla 524, ma cha nan davana assara riportati nai guadri ST a SV           |                                                                                                    |  |  |  |  |  |

La funzione di importazione dati acquisisce tutti i dati presenti nei file telematici, compresi quindi quei codici tributo che sono stati movimentati nel modello F24 ma che non devono essere riportati nei quadri ST e SV. (Esempio: codice Tributo 380E IRAP).

In questo modo con le successive funzioni di stampa sarà possibile eseguire delle semplici funzione di quadratura Totali fra i dati presenti nei file Telematici F24 ed i dati importati.

## Importazione e trattamento Dati F24 Manutenzione Dati da F24 – Nota "Q"

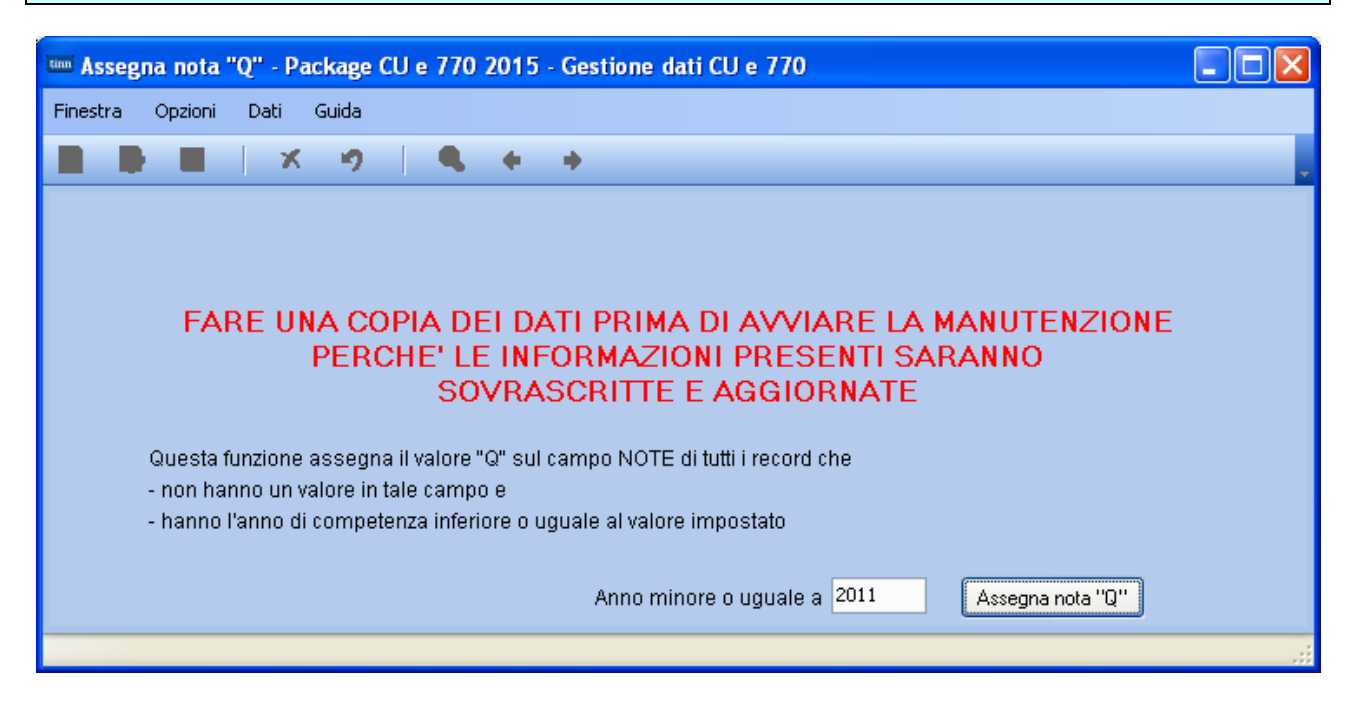

Per tutti quegli enti che hanno in gestione dipendenti che devono restituire le "imposte sospese" in applicazione di specifici provvedimenti per eventi "calamitosi" è necessario eseguire questa funzione indicando l'anno da cui assegnare la specifica nota "Q".

L'anno proposto a video e puramente di esempio e devono essere verificate le condizioni caso per caso.

Q

 se il versamento si riferisce a ritenute e trattenute versate a seguito della ripresa della riscossione relative agli importi sospesi a causa degli eventi sismici del 6 aprile 2009;

#### Importazione e trattamento Dati F24 Stampa Dati importati da F24 um STAMPA DATI F24 - Package CU e 770 2015 - Gestione dati CU e 770 ATTENZIONE !! Finestra Report Opzioni Guida Se i versamenti di Dicembre sono a 🕰 😂 | 🗱 stati eseguiti a Gennaio 2015, Limite inferiore Descrizione parametri Limite superiore inserire come data Versamento 31/01/2015 Da data versamento 01/01/2014 A data versamento 31/12/2014 Stampa totali 📃 Raggruppa per tipo inserimento 📃 2 Nome file Avvia estrazione su file

PDFCreator DATA VERSAMEN

f24ep

15/02/2012

| ITOTIPO | TRIBU        | TO ENTE                                                                                                    |                  | IMPORTO DEBITOIMPORTO                                                                                                    | CREDITO                                                     | MESE        | ANNO RIF                                                     |
|---------|--------------|----------------------------------------------------------------------------------------------------|------------------|----------------------------------------------------------------------------------------------------|-------------------------------------------------------------|-------------|--------------------------------------------------------------|
|         | 902012       | 2<br>31100 TO                                                                                                    | TALE             | 28.671.96<br>28.671,96                                                                                                    | 0.00<br>0,00                                                | 1           | 2012                                                         |
| ST1     | 100E         | RITENUTE SUI REDDITI DA LAVORO DIPENDENTE ED ASSIMILATI<br>0<br>1004<br>1007<br>1040<br>TO                                                                                                    | TALE ST1         | 37.770.81<br>4.557,73<br>2.310.35<br>1.638,50<br>46.277,39                                                                                             | 0.00<br>0,00<br>0.00<br>0,00<br>0,00                        | 1<br>1<br>1 | 2012<br>2012<br>2012<br>2012<br>2012                         |
| ST2     | 381E         | ADDIZ. REG. IRPEF TRATTENUTA DAI SOST. DI IMPOSTA<br>D1 ABRUZZO<br>TO                                                                                                    | TALE ST2         | 4.864,27<br>4.864,27                                                                                                    | 0,00<br>0,00                                                | 1           | 2012                                                         |
| 50      | 384E         | ADDIZ. COM. IRPEF TRATTENUTA DAI SOST. D'IMPOSTA- SALDO<br>8%8 CASALINCONTRADA<br>C066 CASTEL DI SANGRO<br>C354 CATIGNANO<br>C652 CHIETI<br>D660 SAN GIOVANNI TEATINO<br>D783 FRANCAMILIA AL MARE<br>E050 GIULIANOVA<br>E458 LANCIANIO<br>F196 MIGLIANICO<br>F196 MIGLIANICO<br>F196 MIGLIANICO<br>F196 MIGLIANICO<br>E458 LANCIANIO<br>E458 LANCIANIO<br>E458 LANCIANIO<br>E458 LANCIANIO<br>E458 LANCIANIO<br>E458 VACRI<br>L964 VILLAMAGNA<br>TO | TALE SV          | 3,40<br>14,96<br>9,39<br>96,06<br>7,46<br>7,45<br>12,29,37<br>41,42<br>15,30<br>19,96<br>11,06<br>11,06<br>11,02<br>3,93<br>15,51<br>11,56<br>1,545,05 | 0,00<br>0,00<br>0,00<br>0,00<br>0,00<br>0,00<br>0,00<br>0,0 |             | 2012<br>2012<br>2012<br>2012<br>2012<br>2012<br>2012<br>2012 |
|         | 380E         | IRAP<br>01<br>01                                                                                                    |                  | 22.268.22<br>696,32                                                                                                    | 0.00<br>00,0                                                | 1           | 2012<br>2012                                                 |
|         | C10          | GESTIONE COMMITTENTI<br>2300<br>GESTIONE COMMITTENTI                                                                                                    |                  | 2.062,08                                                                                                    | 0,00                                                        | 1           | 2012                                                         |
|         | DM10         | 2300<br>DMID ATTIVI<br>2300                                                                                                    |                  | 4.969.09                                                                                                    | 0.00                                                        | 1           | 2012                                                         |
|         | P201         | CASSA C.P.D.E.L CONTRIBUTI OBBLIGATORI<br>CH                                                                                                    |                  | 77.294,42                                                                                                    | 0.00                                                        | 1           | 2012                                                         |
|         | P211<br>P212 | CASSAC.P.D.E.L NISCATH A FIRE PERSIONSTICT CONTO ENTE<br>CH<br>CASSAC.P.D.E.L ONERE PER RICONGIUNZIONI A FINE PENSIONISTICT<br>CH                                                                                                    | L.29/79 CONTO EN | 324,84<br>TE 9,22                                                                                                    | 0,00<br>00,0                                                | 1           | 2012<br>2012                                                 |

Stampa Totali:con questo tipo di stampa è possibile avere dei totali per Codice Tributo. Essa risulterà quindi molto utile quando si dovranno eseguire le quadrature con i Quadri ST e SV. E' inoltre prevista una funzione di estrazione dati su excel per l'applicazione di ulteriori controlli

|     | 90201: | 2                                                                                  | 28.671,96    | 0,00 |
|-----|--------|------------------------------------------------------------------------------------|--------------|------|
|     |        | TOTALE ALTRI TIP                                                                   | 1 28.754,85  | 0,00 |
| ST1 | 100 E  | RITENUTE SUI REDDITI DA LAVORO DIPENDENTE ED ASSIMILATI                            | 553.958.25   | 0.00 |
| ST1 | 118E   | INTERESSI PAGAMENTO DILAZIONATO IMPORTI RATEIZZABILI IRPEF TRATTENUTA DAL SOSTITU  | 21,08        | 0,00 |
| ST1 | 133E   | IRPEF IN ACCONTO TRATTENUTA DAL SOSTITUTO D'IMPOSTA                                | 2.930.00     | 0.00 |
| ST1 | 134E   | IRPEF A SALDO TRATTENUTA DAL SOSTITUTO D'IMPOSTA                                   | 2.374,96     | 0,00 |
| ST1 | 147 E  |                                                                                    | 1.051,00     | 0,00 |
| ST1 | 148E   |                                                                                    | 172.00       | 0.00 |
|     |        | TOTALE ST                                                                          | 1 560.507,29 | 0,00 |
| ST2 | 124E   | INTERESSI PAGAMENTO DILAZIONATO DELL'ADDIZIONALE REGIONALE ALL'IRPEF TRATTENUTA    | 1,07         | 0,00 |
| ST2 | 126E   | ADDIZIONALE REGIONALE ALL'IRPEF TRATTENUTA DAL SOSTITUTO D'IMPOSTA A SEGUITO DI AS |              | 0.00 |
| ST2 | 381E   | ADDIZ, REG, IRPEF TRATTENUTA DAI SOST. DI IMPOSTA                                  | 61.745,41    | 0,00 |
|     |        | TOTALE ST                                                                          | 2 62.775,74  | 0,00 |
| SV  | 125E   | INTERESSI PAGAMENTO DILAZIONATO DELL'ADDIZIONALE COMUNALE ALL'IRPEF TRATTENUTA I   | 0.37         | 0.00 |
| SV  | 127E   | ADDIZIONALE COMUNALE ALL'IRPEF TRATTENUTA DAL SOSTITUTO D'IMPOSTA -MOD. 730- ACCO  | 214,50       | 0,00 |
| SV  | 128E   | ADDIZIONALE COMUNALE ALL'IRPEF TRATTENUTA DAL SOSTITUTO D'IMPOSTA-MOD. 730         | 47.00        | 0.00 |
| SV  | 384E   | ADDIZ, COM, IRPEF TRATTENUTA DAI SOST, D' IMPOSTA - SALDO                          | 19,197,41    | 0,00 |
| SV  | 385 E  | ADDIZ, COM, IRPEF TRATTENUTA DAI SOST, D' IMPOSTA - ACCONTO                        | 7.021.25     | 0.00 |
|     |        |                                                                                    |              |      |

E' inoltre attivo anche un ulteriore criterio di selezione: "Raggruppa per tipo inserimento" da poter utilizzare per eseguire dei controlli differenziati per gestioni omogenee. Esempio: solo CoCoCo, solo dati del sostituto d'imposta della Contabilità Finanziaria, ecc.. Quindi ogni ufficio, ogni settore, ogni responsabile, ecc.., sarà in grado di controllare i propri dati estrapolati da quelli generali, a tutto vantaggio della rapidità ed efficienza dei controlli da eseguire. (Vedere a pagina 8 le indicazioni associate al campo "Tipo Inserimento")

## Importazione e trattamento Dati F24 Elenco codici Tributo Utilizzati

| 🚥 Elenco codici tributo | o utilizzati - | Package CU e 770     | 2015 - Gestione dati CU e 770                        |          |
|-------------------------|----------------|----------------------|------------------------------------------------------|----------|
| Finestra Report Opzio   | ni Guida       |                      |                                                      |          |
| 🖪 🖪 😂   🛍 👘             |                |                      |                                                      |          |
| Descrizione parametri   | Limite         | e inferiore          | Limite superiore                                     |          |
|                         | PROSPETTO      | TRIBUTO              |                                                      | MOD. 770 |
|                         | ST1            | 100E RITENUTE SUI RE | ODITI DA LAVORO DIPENDENTE ED ASSIMILATI             |          |
|                         | ST1            | 118E INTERESSI PAGAN | MENTO DILAZIONATO IMPORTI RATEIZZABILI IRPEF TRATTEN | 1U.      |
| Esempio:                | ST2            | 124E INTERESSI PAGAN | MENTO DILAZIONATO DELL'ADDIZIONALE REGIONALE ALL'IR  | PE       |
| Elanco Codici           | S∨             | 125E INTERESSI PAGAN | MENTO DILAZIONATO DELL'ADDIZIONALE COMUNALE ALL'IRF  | PE       |
|                         | ST2            | 126E ADDIZIONALE RE  | GIONALE ALL'IRPEF TRATTENUTA DAL SOSTITUTO D'IMPOST/ | A,       |
| Tributi Utilizzati      | s∨             | 127E ADDIZIONALE CO  | MUNALE ALL'IRPEF TRATTENUTA DAL SOSTITUTO D'IMPOSTA  | A-I      |
|                         | S∨             | 128E ADDIZIONALE CO  | MUNALE ALL'IRPEF TRATTENUTA DAL SOSTITUTO D'IMPOSTA  | A-I      |
|                         | ST1            | 133E IRPEF IN ACCONT | TO TRATTENUTA DAL SOSTITUTO D'IMPOSTA                |          |
|                         | ST1            | 134E IRPEF A SALDO T | RATTENUTA DAL SOSTITUTO D'IMPOSTA                    |          |
| st_codtrib              | PD             | FCreator             |                                                      |          |

Descrizione

In stretta relazione a quanto sarà deciso dal responsabile della compilazione del Modello 770/2015, è necessario indicare per ogni codice tributo movimentato, in quale quadro si desidera che venga acquisito.

(Per ulteriori approfondimenti riferirsi anche alle istruzioni dell'Agenzia delle Entrate: § Premessa - pagina 2)

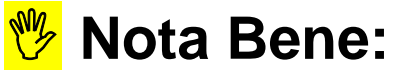

Questa funzione evidenzierà l'elenco dei SOLI codici movimentati nei vari file F24 importati.

In questo modo ci si potrà concentrare, per l'indicazione di assegnazione a Semplificato o Ordinario, SOLO su quei codici tributo movimentati utilizzando la funzione di Gestione Tabella Codici Tributo descritta a pagina 7 e quindi tralasciando di fatto tutti gli altri codici tributo presenti)

| Importazione e trattamento Dati F24<br>Tabella Codici Tributo                                               |                       |  |  |  |  |
|----------------------------------------------------------------------------------------------------|-----------------------|--|--|--|--|
| 🚥 Codici tributo - Package CU e 770 2015 - Gestione dati CU e 770                                           |                       |  |  |  |  |
| Finestra Opzioni Dati Guida                                                                                 |                       |  |  |  |  |
|                                                                                                    |                       |  |  |  |  |
| Codice tributo 1001 RITENUTE SU RETRIBUZIONI PENSIONI TRASFERTE MENSILITA' AGGIUNTIVE E RELATIVO CONGUAGLIO |                       |  |  |  |  |
| Modello 770 Prospetto ST - Erario LISTA DEI CODICI TRIBUTO                                                  |                       |  |  |  |  |
| Semplificato<br>Ordinario<br>Seleziona Imposta fitto Togli fitto Copia Espandi Esci<br>Codice Descrizione   | Modello 770 Prospetto |  |  |  |  |
| 1001 RITENUTE SU RETRIBUZION FENSION TRASFERTE MENSILITA' AGGIUNTIVE E RELATIVO CONGUAGLIO                  | ST1                   |  |  |  |  |
| Tow Pin ENDIE SU EMOLUMENTI ATHE I FAIL<br>1004 TITENUTE SU REDDITA ASSIMILATIA QUELLI DI LAVORO DIPENDENTE | ST1                   |  |  |  |  |

100E

106E

TINN Srl

pri la maschera di ricerca

INPOSTA SOSTITUTIVA ODLITAPEFE DELLE ADDIZIONALI REGIONALI E COMUNALI SUI COMPENSI ACCESSORI DEL REDDITO
 RITENUTE SUILE INDENNITA'DI ESPROPRIO, OCCUPAZIONE, ETC. - ART. 11, L. 413/91
 RITENUTE SUI CONTRIBUTI CORRISPOSTI ALLE IMPRESE - ART. 28 D.P.R. 600/73

RITENUTE SUI REDDITI DA LAVORO DIPENDENTE ED ASSIMILATI

1012 RITENUTE SU INDENNITA' PER CESSAZIONE DI RAPPORTO DI LAVORO 102E RITENUTE SU EMOLUMENTI

1110 ARRETRATI RITENUES UNDENNTA'PER CESSAZIONE DI RAPPORTO DI LAVORO 1110 RITENUTE SU CONGUAGLIO EFFETTUATO NEI PRIMI DUE MESI DELL'ANNO SUCCESSIVO

104E RITENUTE SUI REDDITI DA LAVORO AUTONOMO

lelle righe della griglia

107E ALTRE RITENUTE ALLA FONTE

ST1 ST1

ST1

ST1 ST1

ST1

ST1

ST1 ST1

ST1

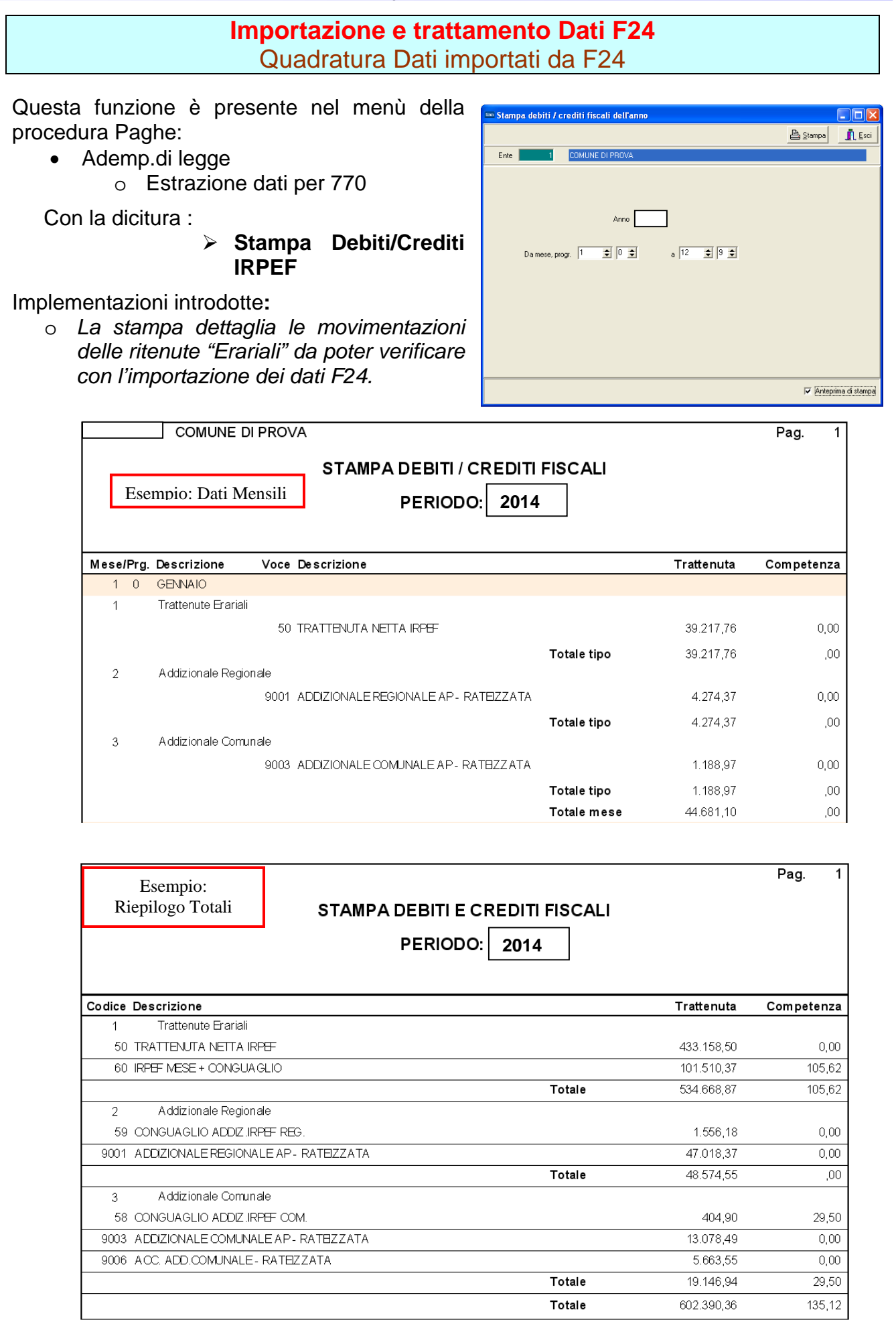

| Importazione e trattamento Dati F24<br>Estrazione Dati importati da F24                    |                                                                                                    |  |  |  |  |  |  |  |  |
|--------------------------------------------------------------------------------------------|----------------------------------------------------------------------------------------------------|--|--|--|--|--|--|--|--|
| 🚥 CREA FILE DA DATI F24 EP - Package CU e 770 2015 - Gestione dati CU e 770                |                                                                                                    |  |  |  |  |  |  |  |  |
| Finestra Opzioni Dati Guida                                                                |                                                                                                    |  |  |  |  |  |  |  |  |
|                                                                                            | . 🤊 🛛 🔍 🔶 🔶                                                                                                    |  |  |  |  |  |  |  |  |
|                                                                                            |                                                                                                    |  |  |  |  |  |  |  |  |
| Nome file C:\Programmi\TINN\770\2015\bin\dati_ST_SV                                        |                                                                                                    |  |  |  |  |  |  |  |  |
| Estrazione tributi                                                                         | per modello                                                                                                    |  |  |  |  |  |  |  |  |
| • Semplificato                                                                             | Urdinario Ignora "Tipo inserimento" su SV 🔽 Avvia export                                                                                                    |  |  |  |  |  |  |  |  |
|                                                                                            |                                                                                                    |  |  |  |  |  |  |  |  |
|                                                                                            |                                                                                                    |  |  |  |  |  |  |  |  |
| PROCEDURA –<br>PROGRAMMA                                                                   | Descrizione                                                                                                    |  |  |  |  |  |  |  |  |
| Estrazione dati                                                                            | Questa funzione di estrazione dati genera un file denominato     "dati CT_CV" nalla compute diventari dalla prese dura CU/770;                                                                                                    |  |  |  |  |  |  |  |  |
| Importati da F24                                                                           | "dati_SI_SV" hella corrente directory della procedura CU770:                                                                                                    |  |  |  |  |  |  |  |  |
|                                                                                            | Questa funzione può essere eseguita anche più volte, contestualmente però, con<br>la successiva ri-esecuzione della funzione presente sul programma 770/2015 di                                                                                                    |  |  |  |  |  |  |  |  |
|                                                                                            | "Import dati"                                                                                                    |  |  |  |  |  |  |  |  |
| Percorso Nome         •         Viene proposta la directory della procedura TINN_770_2015: |                                                                                                    |  |  |  |  |  |  |  |  |
| rile da esti arre                                                                          | C:\PROGRAMMI\TINN\770\2015\BIN                                                                                                    |  |  |  |  |  |  |  |  |
| Estrazione tributi<br>per modello                                                          |                                                                                                    |  |  |  |  |  |  |  |  |
|                                                                                            | e 106E – Espropri/Contributi.                                                                                                    |  |  |  |  |  |  |  |  |
|                                                                                            | Questi codici tributo dovrebbero trovare collocazione sul quadro ST del                                                                                                    |  |  |  |  |  |  |  |  |
|                                                                                            | Proprio per dare risposta alla possibilità di estrarre ed importare i dati secondo                                                                                                    |  |  |  |  |  |  |  |  |
|                                                                                            | quanto sarà stato deciso dal responsabile della compilazione del Modello 770/2015, è possibile specificare, con la funzione precedentemente descritta                                                                                                    |  |  |  |  |  |  |  |  |
|                                                                                            |                                                                                                    |  |  |  |  |  |  |  |  |
|                                                                                            | Gestione l'abella Codici l'ributo                                                                                                    |  |  |  |  |  |  |  |  |
|                                                                                            | Di consequenza, se una parte dei dati presenti nel modello E24 deve essere                                                                                                    |  |  |  |  |  |  |  |  |
|                                                                                            | riportata nel Quadro ST del Modello 770 Semplificato e l'altra parte nel quadro                                                                                                    |  |  |  |  |  |  |  |  |
|                                                                                            | ST del Modello 770 Ordinario, oppure tutti i codici tributi devono essere riportati sul quadro ST del Modello 770 Ordinario, oltre a specificare in quale                                                                                                    |  |  |  |  |  |  |  |  |
|                                                                                            | quadro si desidera che vengano riportati i codici tributi movimentati, si potrà                                                                                                    |  |  |  |  |  |  |  |  |
|                                                                                            | scegliere di generare uno specifico file per la successiva importazione sul modello 770 Semplificato e/o Ordinario.                                                                                                    |  |  |  |  |  |  |  |  |
|                                                                                            | La scelta quindi di estrazione tributi per Semplificato o Ordinario eseguirà una                                                                                                    |  |  |  |  |  |  |  |  |
|                                                                                            | selezione includendo e/o escludendo quei codici tributo così come indicato                                                                                                    |  |  |  |  |  |  |  |  |
|                                                                                            | (Per ulteriori approfondimenti riferirsi anche alle istruzioni dell'Agenzia delle                                                                                                    |  |  |  |  |  |  |  |  |
|                                                                                            | Entrate: § Premessa - pagina 2)                                                                                                    |  |  |  |  |  |  |  |  |
|                                                                                            | Considerazioni Generali                                                                                                    |  |  |  |  |  |  |  |  |
| Esportazione Dati                                                                          | La funzione di esportazione dati estrae solo quei codici tributo così come opportunamente indicato nella funzione di <i>Gestione Tabella Codici Tributo</i> . Pertanto, codici tributo come 380E IRAP,che sono stati movimentati nel modello F24 ma che non devono essere riportati nei quadri ST e SV, NON saranno estratti |  |  |  |  |  |  |  |  |

Import Dati su 770/2015

# Attenzione !!:

Le procedure di acquisizione dati su 770/2015 richiedono TASSATIVAMENTE il rispetto di queste modalità operative:

- > devono essere eseguite in sequenza:
  - 01 Dalle certificazioni Uniche, 02 Da file TINN semplificato
- devono essere eseguite una sola volta
- in caso di blocco durante le fasi di acquisizione (con segnalazione di errore critico) le stesse funzioni non possono essere rieseguite e sarà necessario provvedere alla cancellazione integrale di tutto il frontespizio e alla riesecuzione, in corretta sequenza dopo aver eliminato le anomalie, di tutte le funzioni di acquisizione già precedentemente eseguite.

Esempio:

- Import dati da CU: Esito OK.
- Import dati da Retribuzioni: Esito NOK !
- > Eseguire Cancellazione integrale del Frontespizio interessato
- > Eliminare anomalie che hanno bloccato l'import da Retribuzioni
- Re-Importare dati da CU
- Re-Importare dati da Retribuzioni
- Proseguire con importazione di eventuali ulteriori dati da... ecc.. ecc..

| 🚥 Gestione dati CU e 770 - TINN                                                                                                    |                                                                                                    |
|----------------------------------------------------------------------------------------------------|----------------------------------------------------------------------------------------------------|
| Finestra Strumenti Opzioni Procedure Guid                                                                                                    | a                                                                                                    |
| 8   🖭 🏥 🧰 🖊                                                                                                    |                                                                                                    |
| Procedure applicative                                                                                                    | Procedure / 2015 / 770 / Modello 770 semplificato / Gestione modello semplificato                                                                                                    |
| Procedure<br>Tabelle di base<br>2015<br>Percipienti<br>F24<br>CU<br>Modello 770 semplificato<br>Importazione dati<br>Gestione modello semplificato<br>Utilità<br>Stampa modelli ministeriali<br>Modello 770 ordinario | Frontespizio<br>Comunicazioni lavoro dipendente<br>Comunicazioni lavoro autonomo<br>Prospetto SS<br>Prospetto ST - sezione 1<br>Prospetto ST - sezione 2<br>Prospetto SV<br>Prospetto SV<br>Prospetto SY<br>Prospetto SY - sezione 1<br>Prospetto SY - sezione 2<br>Prospetto SY - sezione 2<br>Prospetto SY - sezione 3<br>Eliminazione integrale dichiarazione Semplificato<br>Eliminazione integrale dichiarazione semplificato |
| Collegamenti                                                                                                    | Finestra Opzioni Dati Guida                                                                                                    |
| admin 2015 27/05/                                                                                                    | 2015 DE<br>Frontespizio PRG<br>FARE UNA COPIA DEI DATI PRIMA DI AVVIARE LA MANUTENZIONE                                                                                                    |
|                                                                                                    | PERCHE' LE INFORMAZIONI PRESENTI SARANNO<br>SOVRASCRITTE E AGGIORNATE         Questo pulsante elimina tutte le dichiarazioni associate ad un dato frontespizio semplificato         Elimina dati                                                                                                    |

## Import Dati da CU su 770/2015

Questa funzione è presente nel menù:

- > 770
  - Modello 770 Semplificato
    - Importazione dati

Con la dicitura:

# > 01 - Dalle certificazioni uniche

#### o Azioni Richieste

 Rispettare l'ordine sequenziale ed eseguire come prima funzione l'acquisizione dei dati già utilizzati per la CU.

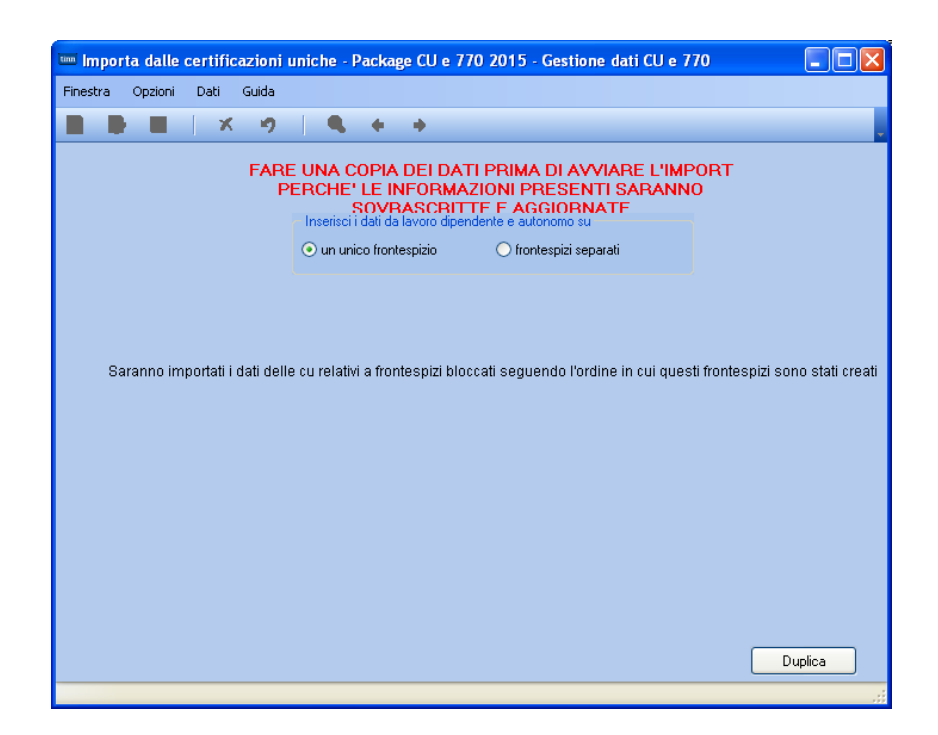

| Funzione                                                                                                    | Descrizione                                                                                                    |  |  |  |  |  |  |
|----------------------------------------------------------------------------------------------------|----------------------------------------------------------------------------------------------------|--|--|--|--|--|--|
| Unico Frontespizio<br>Frontespizi Separati                                                                                                    | La gestione della Certificazione comprende sia dati da "Lavoro Dipendente e<br>Assimilati" che "Compensi per lavoro Autonomo".<br>L'operatore, sentito il responsabile per la compilazione del Modello 770, può<br>decidere se far confluire su un unico Frontespizio del modello 770 le due tipologie<br>di Certificazioni oppure importarle in due Frontespizi separati. |  |  |  |  |  |  |
|                                                                                                    | La funzione di duplicazione può essere eseguita una sola volta altrimenti sarà presentato il seguente messaggio di attenzione:                                                                                                    |  |  |  |  |  |  |
| Duplica                                                                                                    | Se si vuole rimuovere il frontespizio semplificato già presente con tutti i quadri associati e<br>riprovare l'import occorre utilizzare la procedura di rimozione dell'intera dichiarazione<br>presente nell'apposito menu.<br>Quindi riprovare.                                                                                                    |  |  |  |  |  |  |
| Considerazioni Generali                                                                                                    |                                                                                                    |  |  |  |  |  |  |
| Questa funzione consente di acquisire i dati presenti e gestiti nella Certificazione Unica che così confluiranno<br>automaticamente sul Modello 770. Ad integrare i dati in più richiesti sul modello 770 è disponibile la funzione<br>di seguito descritta |                                                                                                    |  |  |  |  |  |  |

# Import Dati da Retribuzioni, Finanziaria e Quadri ST-SV su 770/2015

Questa funzione è presente nel menù:

- ▶ 770
  - o Modello 770 Semplificato
    - Importazione dati

Con la dicitura:

# > 02 – Da file TINN semplificato

#### o Azioni Richieste

✓ Rispettare l'ordine sequenziale ed eseguire come seconda funzione l'acquisizione degli ulteriori dati.

| 🎟 IMPORTA DATI DA FILE 770 / 2015 TINN SEMPLIFICATO - Package CU e 770 2015 - Gestione dati CU e 770 🛛 🔳 🗖 🔀                   |
|----------------------------------------------------------------------------------------------------|
| Finestra Opzioni Dati Guida                                                                                                    |
|                                                                                                    |
| FARE UNA COPIA DEI DATI PRIMA DI AVVIARE L'IMPORT<br>PERCHE' LE INFORMAZIONI PRESENTI SARANNO<br>SOVRASCRITTE E AGGIORNATE     |
|                                                                                                    |
| Nome file                                                                                                    |
| Dati acciuntivi lavoro dipendente     Dati acciuntivi lavoro autonomo     Prospetto ST         Avvia import     Annulla import |
|                                                                                                    |
|                                                                                                    |
| Visualizza tutto Visualizza errori Stampa info Conferma dati DK                                                                |

# ESEMPI: Import Dati da Retribuzioni, Finanziaria e Quadri ST-SV su 770/2015

| 🔤 IMPORTA DATI DA FILE 770 / 2015 TINN SEMPL                                                                                 | .IFICATO - Package CU e 770 2015 - Gestione dati CU e 770 🔳 🔲 🔀                                                        |                              |
|----------------------------------------------------------------------------------------------------|----------------------------------------------------------------------------------------------------|------------------------------|
| Finestra Opzioni Dati Guida                                                                                                  |                                                                                                    |                              |
|                                                                                                    |                                                                                                    |                              |
| FARE UNA COPIA DE<br>PERCHE' LE INFO<br>SOVRAS                                                                               | EI DATI PRIMA DI AVVIARE L'IMPORT<br>DRMAZIONI PRESENTI SARANNO<br>SCRITTE E AGGIORNATE                                |                              |
| Import da PAGHE Import da FINANZIARIA Import                                                                                 | da Tabella F24                                                                                                    |                              |
| Nome file C:\Programmi\TINN\Risorse_Umane\Paghe_2\dati                                                                       | 770 🗃                                                                                                    |                              |
| Dati acciuntivi lavoro dipendente                                                                                            |                                                                                                    |                              |
| Prospetto ST                                                                                                    |                                                                                                    |                              |
| Prospetto SV                                                                                                    | Avvia import Annulla import                                                                                            |                              |
| Esempio di Import Dati da                                                                                                    | IMPORTA DATI DA FILE 770 / 2015 TINN SEMPLIFICATO - Package CU e 770 2015 -                                            | Gestione dati CU e 770 🔳 🗖 🗙 |
| ⇒ <b>RETRIBUZIONI</b>                                                                                                    |                                                                                                    |                              |
| su 770/2015                                                                                                    | FARE UNA COPIA DEI DATI PRIMA DI AVVIARE L'IMF<br>PERCHE' LE INFORMAZIONI PRESENTI SARANN<br>SOVRASCRITTE E AGGIORNATE | 20RT<br>0                    |
|                                                                                                    | Import da PAGHE Import da FINANZIARIA Import da Tabella F24                                                            |                              |
|                                                                                                    | Nome file C:\Programmi\TINN\OC.77\bin\Dat770cf                                                                         | 6                            |
|                                                                                                    | Dati aααiuntivi lavoro dipendente                                                                                      |                              |
| Visualizza tutto Visualizza errori                                                                                           | Prospetto ST     Avvia import Annulla i                                                                                | mport                        |
|                                                                                                    | Prospetto SV                                                                                                    |                              |
|                                                                                                    | Esempio di Import Dati da<br>⇔ <b>FINANZIARIA</b><br>su 770/2015<br><b>da utilizzare solo per EVENTUALI RARI da</b>    | ati aggiuntivi ‼             |
|                                                                                                    |                                                                                                    | ~                            |
| IMPORTA DATI DA FILE 770 / 2015 TINN SEMPLIFICATO - Pa                                                                       | ackage CU e 770 2015 - Gestione dati CU e 770 📃 🗖 🛛                                                                    |                              |
| Finestra Opzioni Dati Guida                                                                                                  |                                                                                                    | Conforme dati OK             |
| FARE UNA COPIA DEI DATI PRI                                                                                                  | IMA DI AVVIARE L'IMPORT                                                                                                |                              |
| PERCHE' LE INFORMAZION<br>SOVRASCRITTE E                                                                                     | I PRESENTI SARANNO AGGIORNATE                                                                                          |                              |
|                                                                                                    |                                                                                                    |                              |
| Import da PAGHE (Import da FINANZIARIA) Import da Tabe                                                                       | IIa F24                                                                                                    |                              |
| Nome file C.\Programmi\TINN\770\2015\bin\dati_ST_SV<br>□ Dati aααiuntivi lavoro dibendente □ Dati aααiuntivi lavoro autonomo | import (solo per ST ed SV)<br>O Cancella prima di importare                                                            |                              |
| Prospetto ST     Prospetto SV     ST, SV sul frontespizio                                                                    | Avvia import Annulla import                                                                                            |                              |
| Esempio di Import Dati da<br>⇔ <b>Quadri ST-SV</b><br>su 770/2015                                                            |                                                                                                    |                              |
|                                                                                                    |                                                                                                    |                              |
| [                                                                                                    |                                                                                                    |                              |
| Visualizza tutto Visualizza errori Stampa info                                                                               | Conferma dati DK                                                                                                    |                              |

### Funzioni preparatorie alla formazione del file magnetico: Intermediari

Questa funzione è presente nel menù:

> Tabelle di base

Con la dicitura:

#### > Intermediari

#### o Azioni Richieste

✓ Controllare i dati dell'intermediario già utilizzati per la CU.

| INTERMEDIARI - Package Tabelle CU e 770 - Gestione dati CU e 770   |                   |
|--------------------------------------------------------------------|-------------------|
| Finestra Opzioni Dati Guida                                        |                   |
| 🗋 🕃 🔳   🛪 🤊   🔍 🔶 🔸                                                |                   |
|                                                                    |                   |
| Tipo PERSONA dionibica V Codice hiscale                            |                   |
| Tipo fornitore 01 - Soggetti che inviano le proprie dichiarazioni. |                   |
| Denominazione o cognome COMUNE DI                                  |                   |
| Nome Sesso                                                         | ~                 |
| Data di nascita // 13                                              |                   |
| Comune o stato 72038 🖸 🖸 Provinc                                   | ia BA             |
| r Domicilio                                                        |                   |
| Via PIAZZA GIACOMO MATTEOTTI, 31                                   |                   |
| Città 72038 Constant Province Province                             | <sub>a</sub> BA   |
| CAP 70037                                                          |                   |
| Sede legale                                                        |                   |
| Via PIAZZA GIACOMO MATTEOTTI, 31                                   |                   |
| Città 72038 Contraction Province                                   | <sub>sia</sub> BA |
| CAP 70037                                                          |                   |
| Codice intermediario                                               |                   |
|                                                                    |                   |
|                                                                    |                   |
|                                                                    |                   |

#### Funzioni preparatorie alla formazione del file magnetico: Frontespizio (1 di 3)

Questa funzione è presente nel menù:

> 770

- o Modello 770 Semplificato
  - Gestione modello semplificato

Con la dicitura:

### > Frontespizio

#### o Azioni Richieste

- ✓ Completare i dati dell'intermediario oltre quelli già utilizzati per la CU:
  - in Nero sono i campi recuperati dalla CU
  - in **Rosso** sono evidenziati i campi da integrare.

| 🔤 FRONTESPIZIO 770 SEMPLIFICATO - Package CU e 770 2015 - Gestione dati CU e 770                                                                                                    |
|----------------------------------------------------------------------------------------------------|
| Finestra Opzioni Dati Guida                                                                                                    |
|                                                                                                    |
| Ente 1 COMUNE DI Prog. 1<br>Bloccato Copia dal precedente V                                                                                                    |
| Tipo di dichiarazione TIPO DI DICHIARAZIONE E DATI RELATIM AL SOSTITUTO                                                                                                    |
| Dati relativi al rappresentante Correttiva nei termini Dichiaraz. integrativa Correttiva/Integrativa parz. Eventi eccezionali                                                                                                    |
| Id invio                                                                                                    |
| Firma della dichiarazione       Nome         Impegno alla trasmissione       Cognome oxvero Denominazione         e visto di conformità       Codice Fiscale         Codice Fiscale       Codice attività Telefono         Fax       Indirizzo di posta elettronica         SETTORE.RISORSEUMANE@COMUNE.       Prov. Data di nasoita         Persone fisiche       V / / IB         Comune       Prov. Data di nasoita         Setto el visio       Calla variazione         Domicilio Fiscale       V / / IB         Afri soggetti       Prov. Cod. comune         Mese Ano       Frazione, via e numero civico       CAP         Domicilio fiscale       Comune       Prov. Cod. comune         Mese Ano       Frazione, via e numero civico       CAP         Domicilio fiscale       Comune       Prov.Cod. comune         Mese Ano       Frazione, via e numero civico       CAP         Gonicilio fiscale       Comune       Prov.Cod. comune         Mese Ano       Frazione, via e numero civico       CAP         Gonicilio fiscale       Comune       Codice comune         Mese Ano       Frazione, via e numero civico       CAP         Gonicilio fiscale       Comune       Codi tiso. del dicastero |
|                                                                                                    |

# Funzioni preparatorie alla formazione del file magnetico: Frontespizio (2 di 3)

| 🎟 FRONTESPIZIO 770 SEMPLIFICATO - Package CU e 770 2015 - Gestione dati CU e 770 📃 🗖 💽                                              |
|----------------------------------------------------------------------------------------------------|
| Finestra Opzioni Dati Guida                                                                                                    |
| D D ■   × ウ   Q + →                                                                                                    |
| Ente 1 COMUNE DI Prog. 1                                                                                                    |
| Bloccato Copia dal precedente 🗸                                                                                                    |
| Tipo di dichiarazione         DATI RELATIVI AL RAPPRESENTANTE FIRMATARIO DELLA DICHIARAZIONE           e dati relativi al sostituto |
| Dati relativi al rappresentante<br>firmatario della dichiarazione                                                                   |
| Firma della dichiarazione Cognome Nome Sesso                                                                                        |
| Impegno alla trasmissione Data di nascita Comune (o Stato estero) di nascita Prov.                                                  |
| e visto di conformità                                                                                                    |
| Cod. stato estero stato rederato, provincia, contea                                                                                 |
| Località di residenza                                                                                                    |
| Indirizzo estero                                                                                                    |
| Telefono o cellulare Codice fiscale società o ente dichiarante                                                                      |
|                                                                                                    |
| 🚥 FRONTESPIZIO 770 SEMPLIFICATO - Package CU e 770 2015 - Gestione dati CU e 770                                                    |
| Finestra Opzioni Dati Guida                                                                                                    |
| □ ▷ ■   × ッ   Q + →                                                                                                    |
| Ente 1 COMUNE DI Prog. 1                                                                                                    |
| Bloccato Copia dal precedente V                                                                                                    |
| e dati relativi al sostituto                                                                                                    |
| Dati relativi al rappresentante<br>firmatario della dichiarazione                                                                   |
| Firma della dichiarazione SEZIONE I - TRASMISSIONE INTEGRALE MODELLO 770 SEMPLIFICATO                                               |
| Impegno alla trasmissione<br>telematica<br>visite di serfemità                                                                      |
| e visto di conformita Numero comunicazioni relative a certificazioni lavoro autonomo e provvigioni                                  |
| SSSTSVSX Presenza di modello 770 ordinano 2016                                                                                      |
| Invio avviso telematico all'intermediario Situazioni particolari Dich. confermata                                                   |
| FIRMA DEL DICHIARANTE                                                                                                    |
| Soggetto Codice fiscale FIRMA                                                                                                    |
| Firmato                                                                                                    |
| Soggetto Codice fiscale FIRMA                                                                                                    |
| Soggetto Codice fiscale FIRMA                                                                                                    |
| Soggetto Codice fiscale FIRMA                                                                                                    |
| Soggetto Codice fiscale FIRMA                                                                                                    |
| Firmato                                                                                                    |
|                                                                                                    |

# Funzioni preparatorie alla formazione del file magnetico: Frontespizio (3 di 3)

| Finestra       Opzioni       Debi       Guida         Image: Communication of the second of the second of the seco                                                      | 🚥 FRONTESPIZIO 770 SEMPLIFICATO - Package CU e 770 2015 - Gestione dati CU e 770                                                                                                    |
|----------------------------------------------------------------------------------------------------|----------------------------------------------------------------------------------------------------|
| Image: Control of the second of the second of the secon | Finestra Opzioni Dati Guida                                                                                                    |
| Ene       1       COMUNE DI       Prog.       1         Blocato       Copia dal precentazione       Copia dal precentazione       Copia dal precentazione         Padi elabivi al acontuno       Impegno alla presentazione       N. isotnione all'allo dei C.A.F.       Impegno alla presentazione         Firma della dichiarazione       Impegno alla presentazione       N. isotnione all'allo dei C.A.F.       Impegno a presentazione         Impegno alla dichiarazione       Data dell'intermedianio       N. isotnione all'allo dei C.A.F.       Impegno a presentazione         Impegno alla dichiarazione       Data dell'intermedianio       Ricetione avviso telematico       Impegno a presentazione         Impegno alla dichiarazione       Data dell'intermedianio       Ricetione avviso telematico       Impegno a presentazione         Impegno alla conformità       Data dell'intermedianio       Ricetione avviso telematico       Ricetione avviso telematico         e visto di conformità       Codice fiscale del responsabile del C.A.F.       Codice fiscale del professionista       Firmato dall'intermed.         Codice fiscale del professionista       FirMa DEL RESPONSABILE DEL C.A.F. O DEL PROFESSIONISTA       Firmato dal resp. C.A.F.                                                                                                    | □ ▷ ■   × ゥ   Q + →                                                                                                    |
| Tipo di dichivazione       MPEGNO ALLA TRASMISSIONE TELEMATICA E VISTO DI CONFORMITA         e dati relativi al rappresentante<br>firmatario della dichiarazione       Impegno alla presentazione         Firma della dichiarazione       Impegno a presentare in via telematica la dichiarazione         Impegno alla tresmissione<br>telematica       Ricezione all'intermediano         Visto di conformità       Firmato dall'intermed.         Visto di conformità       Firmato dall'intermed.         Visto di conformità       Codice fiscale del C.A.F.         Codice fiscale del c.A.F.       Codice fiscale del c.A.F.         Codice fiscale del c.A.F.       Codice fiscale del c.A.F.         Codice fiscale del c.A.F.       Codice fiscale del c.A.F.         Codice fiscale del c.A.F.       Codice fiscale del c.A.F.         Codice fiscale del c.A.F.       Codice fiscale del c.A.F.         Codice fiscale del C.A.F.       Codice fiscale del c.A.F.         Codice fiscale del C.A.F.       Codice fiscale del professionista         Firmato dal resp. CAF       Firmato dal resp. CAF                                                                                                    | Ente 1 COMUNE DI Prog. 1 Bloccato Copia dal precedente V                                                                                                    |
|                                                                                                    | Biocato       Copia dal precedente ♥         Tipo di dichiarazione       MPEGNO ALLA TRASMISSIONE TELEMATICA E VISTO DI CONFORMITA'         e dati relativi al rappesentarite       Impegno alla presentazione         Firma della dichiarazione       Codice fiscale dell'intermediano         Firma della dichiarazione       Ricezione all'altrasmissione         Impegno alla trasmissione       Data dell'impegno a presentare in via telematica la dichiarazione         Impegno alla trasmissione       Data dell'impegno         Visto di conformità       Firmato dall'intermed.         Visto di conformità       Visto di C.A.F.         Codice fiscale del responsabile del C.A.F.       Codice fiscale del professionista         FIRMA DEL RESPONSABILE DEL C.A.F. O DEL PROFESSIONISTA       Firmato dal resp. CAF |
|                                                                                                    |                                                                                                    |

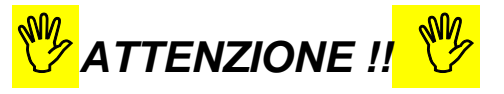

Ad ogni frontespizio è strettamente collegata tutta le gestione dei dati ad esso associata !!. Infatti le successive funzioni di gestione richiederanno sempre l'indicazione del numero di frontespizio su cui operare !!.

Si conferma quindi la stessa metodologia di lavoro già applicata per la gestione della CU.

### Funzioni preparatorie alla formazione del file magnetico: QUADRO SS

La prima volta che verrà richiama questa funzione, non verrà presentato alcun dato. Per far eseguire il calcolo automatico dei Totali, cliccare su NUOVO e poi confermare i dati cliccando su SALVA.

|                                                                                                    | 🚥 PROSPETTO SS - 770 SEMPLIFICATO - Package CU e 770 2015 - Gestione dati CU e 770                                                                                                    |                                      |
|----------------------------------------------------------------------------------------------------|----------------------------------------------------------------------------------------------------|--------------------------------------|
|                                                                                                    | Finestra Opzioni Dati Guida                                                                                                    |                                      |
|                                                                                                    | □ ▶ ■   × ッ   Q + →                                                                                                    |                                      |
|                                                                                                    | Frontessation Ente 1 COMUNE DI                                                                                                    | $\overline{\mathbf{O}}$              |
|                                                                                                    |                                                                                                    | PRG 1                                |
|                                                                                                    | Progressivo                                                                                                    |                                      |
|                                                                                                    | Codice fiscale o partita IVA altro ente                                                                                                    |                                      |
|                                                                                                    | Lavoro dipendente Lavoro autonomo importi non prelevati                                                                                                    |                                      |
|                                                                                                    | Comunicazione dati certificazione lavoro dipendente, assimilati ed assistenza fiscale<br>Add. reg. 2013 Add. reg. 2014                                                                                                    | IRPEF tratt.                         |
|                                                                                                    | Ritenute IRPEF         Rit. IRPEF sospese         Crediti recuperati         tratt. nel 2014         rapporti cess.         Add. reg. sosp.           1         2         3         4         6         6         7                                                                                                    | dopo il 28/02/2014                   |
|                                                                                                    | Add.com. 2013 a saldo Add.com. Add.com. 2014 Add.com. a Add.com.in Contab.di.colidarith                                                                                                    | Contrib. di solidarietà              |
|                                                                                                    | 8 9 10 11 12 13 14                                                                                                    | sospeso                              |
|                                                                                                    | Somme erogate per l'inoremento della produtt, del lavoro                                                                                                    |                                      |
|                                                                                                    | Ritenute operate Ritenute sospese 15 16                                                                                                    |                                      |
|                                                                                                    | Redditi assoggettati a ritenuta a titolo d'imposta Piesura IPDEE - Piesura IPDEE I SU Add en IPDEE I SU Add en IPDEE I SU Add en                                                                                                    |                                      |
|                                                                                                    | Intender in El sospese         Intender in El sospese         Intender in El sospese<                                                                                                    | sg. Ini Er sosp. 200                 |
|                                                                                                    |                                                                                                    | n forma di capitale<br>spese         |
|                                                                                                    | 23 24 25 28                                                                                                    |                                      |
|                                                                                                    | Assistenza 2014<br>Interessi primo                                                                                                    | Interessi add.                       |
|                                                                                                    | Saldo IRPEF 2013         Int. saldo IRPEF 2013         Primo acc. IRPEF 2014         acc. IRPEF 2014         Add. regionale 2013           27         28         29         30         31         32                                                                                                    | reg. 2013                            |
|                                                                                                    | Interessi saldo Acconto add. Interessi acconto Secondo acc.<br>Saldo add. com. 2013 add. com. 2014 add. com. 2014 IRPEF 2014                                                                                                    | Interessi secondo<br>acc. IRPEF 2014 |
|                                                                                                    | 33 34 36 36 37 38                                                                                                    |                                      |
| DROSPETTO SS - 770 SEMPLIFICATO - Package C                                                                                                    | imposta sost. premi interessi imposta sost.<br>1 e 770 2015 - Gestione dati (1 e 770 44) 44                                                                                                    | essi oed. secca 2013                 |
| Finestra Opzioni Dati Guida                                                                                                    | eressi contributo Seconda rata acconto Inte                                                                                                    | ressi seconda rata                   |
|                                                                                                    | di solidaneta cedolare secca 2014 accor<br>49 50                                                                                                    | no ced. secca 2014                   |
| Contraction Con 1 COMUNE DI                                                                                                    |                                                                                                    | .:                                   |
| rronnespizio ente                                                                                                    | PRG 1                                                                                                    |                                      |
|                                                                                                    | Progressivo                                                                                                    |                                      |
| Codice fiscale o partita IVA altro ente                                                                                                    |                                                                                                    |                                      |
| Lavoro dipendente Lavoro autonomo Importi non prelevati                                                                                           |                                                                                                    |                                      |
| Comunicazione dati certificazione lavoro dipendente, assimilati ed assis                                                                          | tenza fiscale<br>Add. reg. 2013 Add. reg. 2014 IRPEF tratt.                                                                                                    |                                      |
| Ritenute IRPEF         Rit. IRPEF sospese         Crediti recupe           1         € 557.159,75         2         € 0,00         3         € 0, | rati tratt. nel 2014 rapponti cess. Add. reg. sosp. dopo il 28/02/2014<br>00 <sup>4</sup> € 0,00 <sup>5</sup> € 0,00 <sup>6</sup> € 0,00 <sup>7</sup> € 0,00 <sup>1</sup>                                                                                                    |                                      |
| Add. com. 2013 a saldo Add. com. Add. com. 20                                                                                                    | 14 Add. com. a Add. com. in Contrib. di solidarietà                                                                                                    |                                      |
| 8 € 0,00 9 € 6.193,42 <sup>10</sup> € 0,                                                                                                    | 00 <sup>11</sup> € 0,00 <sup>12</sup> € 0,00 <sup>13</sup> € 0,00 <sup>14</sup> € 0,00                                                                                                    |                                      |
| Somme erogate per l'incremento della produtt, del lavoro                                                                                          |                                                                                                    |                                      |
| Ritenute operate Ritenute sospese<br>15 € 0,00 16 € 0,00                                                                                          |                                                                                                    |                                      |
| Ritenute IRPEF Ritenute IRPEF sospese Ritenut                                                                                                    | assoggettati a ritervuta a titolo d'imposta<br>le IRPEF LSU Ritervute IRPEF sosp. LSU Add. reg. IRPEF LSU Add. reg. IRPEF sosp. LSU                                                                                                    |                                      |
| 17 € 0,00 18 € 0,00 19                                                                                                    | € 0,00 20 € 0,00 21 € 0,00 22 € 0,00                                                                                                    |                                      |
| Tassazione separata<br>Ritenute operate Ritenute sospese                                                                                          | <u>TFR, indennità equip, altre indennità e prestaz, in forma di capitale</u><br>Rit, operate nell'anno Ritenute sospese                                                                                                    |                                      |
| 23 € 0,00 24 € 0,00                                                                                                    | 25 € 0,00 28 € 0,00                                                                                                    |                                      |
|                                                                                                    | Assistenza 2014 Interessi primo Interessi add. Interessi add. Inte |                                      |
| Saido IRPEF 2013         Int. saido IRPEF 2013         Primo ad           27         € 0,00         28         € 0,00         29                  | cc. INPECE 2014 acc. INPECE 2014 Add. regionale 2013 reg. 2013<br>€ 0,00 30 € 0,00 31 € 0,00 32 € 0,00                                                                                                    |                                      |
| Interessi saldo Ac-<br>Saldo add. com. 2013 add. com. 2013 co                                                                                     | conto add. Interessi acconto Secondo acc. Interessi secondo<br>om. 2014 add. com. 2014 IRPEF 2014 acc. IRPEF 2014                                                                                                    |                                      |
| 33 € 0,00 34 € 0,00 35                                                                                                    | € 0,00 36 € 0,00 37 € 0,00 38 € 0,00                                                                                                    |                                      |
| Acc. tassaz. separata Interessi acc. tassaz. sep. dip<br>39 € 0.00 40 € 0.00 41                                                                   | roduttività premi di produttività Cedolare secca 2013 Interessi ced. secca 2013<br>€ 0.00 42 € 0.00 43 € n.nn 44 € n.nn                                                                                                    |                                      |
| Prima rata acconto Interessi prima rata acconto C<br>edelare secon 2014 condetara successo C                                                      | ontributo Interessi contributo Seconda rata acconto Interessi seconda rata                                                                                                    |                                      |
| 45 € 0,00 46 € 0,00 47                                                                                                    |                                                                                                    |                                      |
|                                                                                                    |                                                                                                    |                                      |
|                                                                                                    |                                                                                                    |                                      |

Per le successive volte, nel caso che siano state eseguite delle manutenzioni sui singoli Quadri, si consiglia di cancellare l'elemento e di rigenerarlo con lo stesso metodo della prima volta.

### **Gestione Quadri: Anagrafica Percipienti**

Questa funzione è presente nel menù:

> 2015

Con la dicitura:

## Percipienti

### o Azioni Richieste

✓ I percipienti sono gli stessi già utilizzati dalla CU. In questo archivio potrebbero essersi aggiunti ulteriori percipienti riferiti ad eventuali quadri del Modello 770 Ordinario come per Espropri, Premi e vincite, Contributi.., acquisiti dalle procedure di Contabilità Finanziaria.

| Finestra Opzioni Dati Guida                                                                                                    |   |
|----------------------------------------------------------------------------------------------------|---|
|                                                                                                    |   |
|                                                                                                    | ÷ |
| Codice fiscale / P IVA   Denominazione o cognome   Nome   Data di nascita   Denomicilio fiscale all'1/1/2014   Codice sede   Codice fiscale rappresentante   Domicilio fiscale all'1/1/2014   Codi ISTAT   Città   Domicilio fiscale all'1/1/2015   Codice setero   Via  Codice stato  Codice fiscale estero  Codice fiscale estero  Codice stato  Codice fiscale estero  Codice fiscale estero  Uia  Codice stato  Codice fiscale estero  Uia  Codice stato  Codice fiscale estero  Uia  Codice stato  Codice fiscale estero  Uia  Codice fiscale estero  Codice fiscale estero  Codice percipiente  1 |   |
|                                                                                                    |   |

# Gestione Quadri: Anagrafica Percipienti – Parte D Assistenza 2014 – Rettifiche – Conguagli / Dati del CAF.

| 😕 Attenzione !!:                                                                                                    |
|----------------------------------------------------------------------------------------------------|
| Nel caso che, per Assistenza prestata dal sostituto, per risultanze da 730/4, siano stati trattati<br>cituazioni como:                        |
| situazioni come:                                                                                                    |
| <ul> <li>Modelli Integrativi</li> </ul>                                                                                                    |
| <ul> <li>Modelli Rettificativi</li> </ul>                                                                                                    |
| <ul> <li>Sospensione o riduzione di versamento del II° ACCONTO</li> </ul>                                                                     |
| <ul> <li>Conquagli non effettuati.</li> </ul>                                                                                                 |
| Dovranno essere gestiti / integrati / controllati / completati TUTTI i campi così come richiesto dalle istruzioni dell'Agenzia delle Entrate. |
|                                                                                                    |

## **Gestione Quadri**

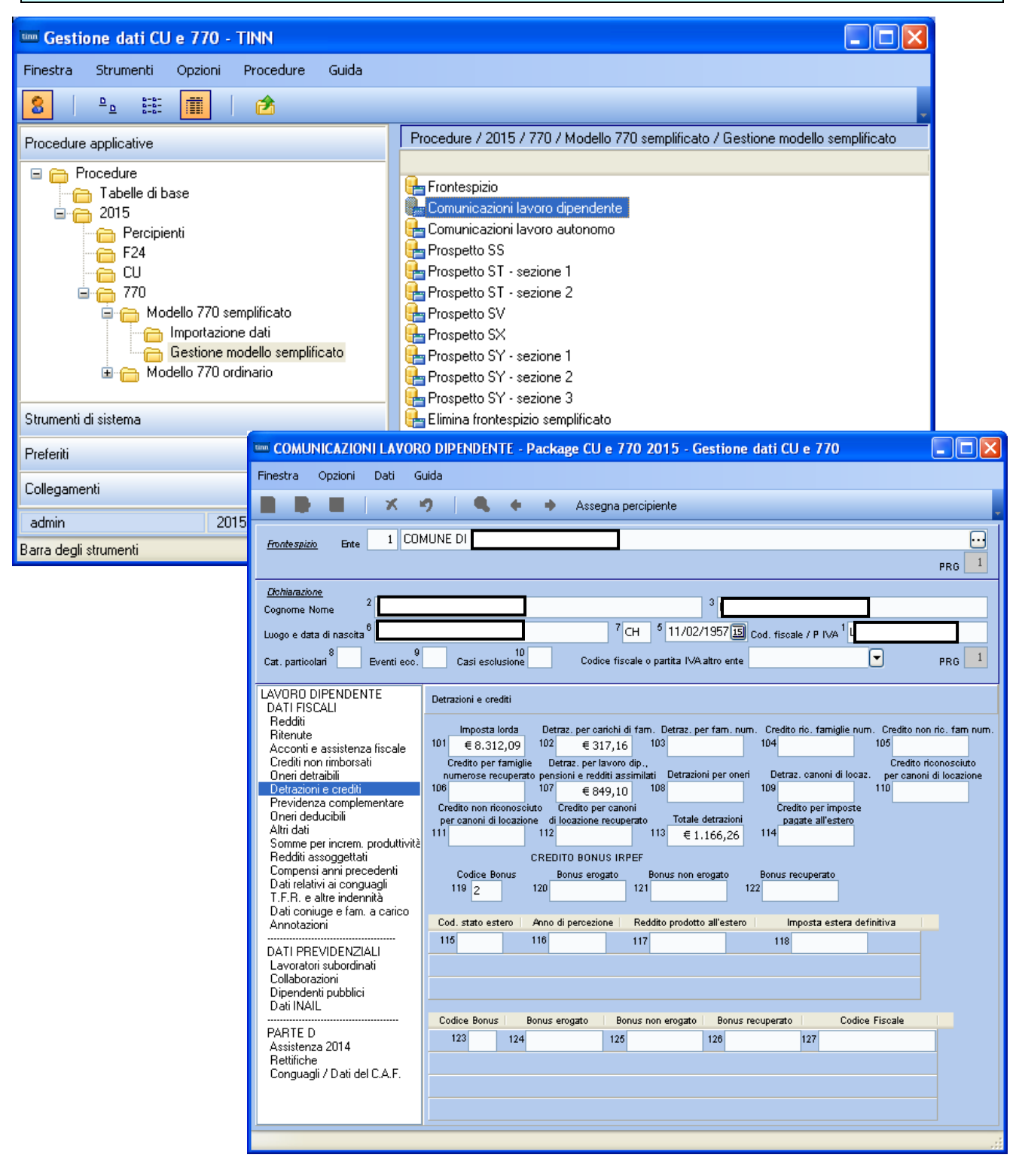

| PROCEDURA –<br>PROGRAMMA | DESCRIZIONE                                                                                                    |
|--------------------------|----------------------------------------------------------------------------------------------------|
| Gestione<br>quadri       | <ul> <li>L'esempio sopra riportato identifica una maschera video "tipo" di gestione quadri del<br/>modello 770/2015. Questa maschera video "tipo" è stata progettata per rendere più<br/>semplice l'utilizzo da parte dell'operatore di quadri complessi come quello del "Lavoro<br/>Dipendente". L'utilizzo è intuitivo, è sufficiente cliccare su un elemento della zona di<br/>sinistra per far visualizzare i dati corrispondenti. Al momento dell'inserimento di un nuovo<br/>dato o ad una eventuale modifica si attiva la gestione di "auto-modifica" senza necessità di<br/>cliccare sul tasto "Modifica" e, nel passaggio da una videata all'altra, viene eseguito<br/>automaticamente l'aggiornamento dei dati.</li> <li>I dati si possono modificare e/o integrare, sia i dati acquisiti da retribuzioni e/o finanziaria, e<br/>sia inserire nuovi elementi su quadri non acquisiti automaticamente, ecc</li> </ul> |

# Gestione Quadri ST Sezione 1 - ST Sezione 2 - SV

| PROSPETTO S              | T - SEZIONE 1       | 770 SEMPLIFICAT                  | 10 - Package CU e                | 770 2015 - Gestio                  | ne dati CU e 770                              |      |
|--------------------------|---------------------|----------------------------------|----------------------------------|------------------------------------|-----------------------------------------------|------|
| inestra Opzioni          | Dati Guida          |                                  |                                  |                                    |                                               |      |
|                          | X 9                 | Q 🔶 🔸                            |                                  |                                    |                                               |      |
| <u>Frontespizio</u> Ente |                     |                                  |                                  |                                    |                                               |      |
|                          |                     |                                  |                                  |                                    |                                               | PRG  |
|                          |                     |                                  |                                  |                                    |                                               |      |
| Codice fiscale o par     | tita IVA altro ente |                                  |                                  |                                    |                                               |      |
|                          |                     |                                  |                                  |                                    |                                               |      |
| Periodo (mese anno)      | Ritenute operate    | Versamenti<br>crediti recuperati | Importi utilizzati<br>a scomputo | Utilizzo di versamen<br>in eccesso | ti Crediti di imposta<br>utilizzati a scomput | 0    |
| 1                        | 2                   | 3                                | 4                                | 5                                  | 6                                             |      |
|                          | Interessi           | Raggedimento                     | Note                             | Codice tributo/Capitolo            | Tesoreria. Data di versam                     | ento |
| Importo versato          | 111010221           | ria o o cominante                | 14044                            | obdide inibitor dapitoro           | reporting topic of versam                     |      |
| Importo versato<br>7     | 8                   | 9 🔲 10                           |                                  | 11                                 | 12 14                                         |      |

La stampa di seguito proposta è presente nella procedura Paghe, nel menù *Elaborazioni Annuali – Estrazione Dati per 770*, con la dicitura **Stampa Crediti Fiscali** e sarà utile per il completamento e/o manutenzione dei dati importati nei quadri ST e SV.

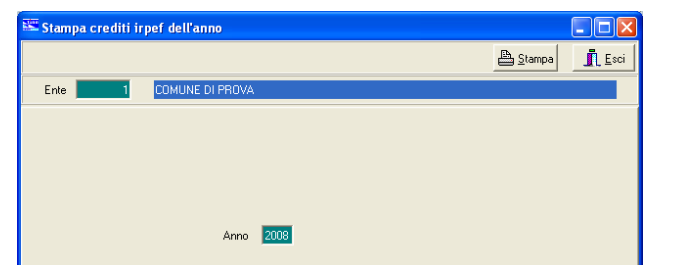

|      | (      | COMUNE DI PROVA             |                        |           | Pag       | . 1 |
|------|--------|-----------------------------|------------------------|-----------|-----------|-----|
|      |        |                             | STAMPA CREDITI FISCALI |           |           |     |
|      |        |                             | PERIODO: 2014          |           |           |     |
|      |        |                             |                        |           |           |     |
| Mese | Codice | Descrizione                 |                        | Importo   |           |     |
| 7    | 90201  | CREDITO IRPEF 730           |                        | 15.876,00 | 20.826.00 |     |
| 7    | 90205  | CREDITO IRPEF CONIUGE 730   |                        | 4.950,00  |           |     |
| 7    | 90211  | CREDITO ADDIZ.REG. 730      |                        | 69,00     | T         |     |
| 7    | 90231  | CREDITO ADDIZ. COM. 730     |                        | 124,00    | 1         |     |
| 12   | 58     | CONGUAGLIO ADDIZ.IRPEF COM. |                        | 2,92      |           |     |
|      |        |                             | Totale crediti         | 21.021,92 |           |     |

# ESEMPIO\_1 ST – Sezione I - Erario:

Importo tributo 100E versato ad agosto 2014 con F24/EP relativo al mese di Luglio 2014: 7.269,23

| E | <b>Data vers</b><br>Erario | amento              | 13/0        | 8/2014 |                          |                  |                     |                 |                |                              |                 |                  |              |                  |                           |                         | 1 |
|---|----------------------------|---------------------|-------------|--------|--------------------------|------------------|---------------------|-----------------|----------------|------------------------------|-----------------|------------------|--------------|------------------|---------------------------|-------------------------|---|
| ŧ | ERARIO                     | 100E                |             |        |                          |                  | Ritenute sui        | redditi da k    | avoro dip      | endenti ed assimila          | ıti             |                  | 7.:          | 269,23           | 7                         | 2013                    | 1 |
|   |                            |                     |             |        |                          |                  |                     |                 |                | T                            | DTALE sezio     | one              | 7.:          | 269,23           |                           |                         |   |
|   | Ra                         | pprese              | entaz       | zione  | rigo quadro<br>(28.095,2 | 9 ST –<br>3 = 20 | - Sezior<br>).826,0 | ne I –<br>0 + 7 | - Era<br>7.269 | ario<br>9,23)                |                 | /                |              |                  |                           |                         |   |
|   | Period                     | do di riferim<br>an | nento<br>no | — R    | litenute operate         | Cr               | editi recup         | erati           | I              | mporti utilizz<br>a scomputo | zati            | Versam           | enti in ecce | \$\$0            | Crediti d<br>utilizzati d | i imposta<br>i scomputo | , |
| , | 1 7                        | 20                  | 14          | 2      | 28.095,23                | 3                |                     |                 | 4              | 20.826,00                    | )               | 5                |              |                  | 6                         |                         |   |
| 2 | Impo                       | orto versat         | to          |        | Interessi                | Ravved           | imento              |                 | Note           |                              | Cox<br>tributo/ | dice<br>Capitolo | Tesoreria    | D<br>gior        | ata di vers<br>no mese    | amento<br>anno          | - |
|   | 7 7.                       | .269,23             |             | 8      |                          | °                | 10                  |                 |                |                              | 11              |                  | 12           | <sup>14</sup> _1 | .3 8                      | 2014                    |   |

## Gestione Quadri ST Sezione 1 - ST Sezione 2 – SV Sviluppo ESEMPI successivi

# ESEMPIO\_2 ST – Sezione II – Addizionale Regionale

#### Importo tributo 381E versato ad agosto 2014 con F24/EP relativo al mese di Luglio 2014 2.116,71

| REGIONI | 381E | 01 | ABRUZZO | Addizionale regionale irpef trattenuta dai sostituti d'imposta | 2.105,94 | 7  | 2013 |
|---------|------|----|---------|----------------------------------------------------------------|----------|----|------|
|         |      |    |         | TOTALE TRIBUTO                                                 | 2.105,94 |    |      |
| REGIONI | 381E | 01 | ABRUZZO | Addizionale regionale irpef trattenuta dai sostituti d'imposta | 10,77    | 7  | 2013 |
|         |      |    |         | TOTALE TRIBUTO                                                 | 10,77    |    |      |
|         |      |    |         | Totale:                                                        | 2.116,7  | ´1 |      |

|      |        | COMUNE DI PROVA             | STAMPA CREDITI FISCALI<br>PERIODO: 2014 | Pag. 1 |
|------|--------|-----------------------------|-----------------------------------------|--------|
| Mese | Codice | Descrizione                 | Importo                                 |        |
| 7    | 90201  | CREDITO IRPEF 730           | 15.876,00                               |        |
| 7    | 90205  | CREDITO IRPEF CONIUGE 730   | 4.950,00                                |        |
| 7    | 90211  | CREDITO ADDIZ.REG. 730      | 69,00                                   |        |
| 7    | 90231  | CREDITO ADDIZ. COM. 730     | 124,00                                  |        |
| 12   | 58     | CONGUAGLIO ADDIZ.IRPEF COM. | 2,92                                    |        |
|      |        |                             | <b>Totale crediti</b> 21.021,92         |        |

Rappresentazione rigo quadro ST – Sezione II – Addizionale Regionale

(2.185,71 = 2.116,71 + 69,00)

|               | Periodo<br>mese | di riferimento<br>anno | - Trattenute       | effettuate | Importi utilizzat<br>a scomputo | i<br>Versament             | i in eccesso | Crediti di imposto<br>utilizzati a scompu | a Im               | porto versato             |   |
|---------------|-----------------|------------------------|--------------------|------------|---------------------------------|----------------------------|--------------|-------------------------------------------|--------------------|---------------------------|---|
| ст 1 <i>и</i> | 1 7             | 2014                   | <sup>2</sup> 2.185 | ,71        | 4 69,00                         | 5                          |              | 6                                         |                    | 2.116,71                  |   |
| 5114          | Ir              | nteressi               | Ravvedimento       |            | Note                            | Codice<br>tributo/Capitolo | Tesoreria    | Codice regione                            | Data d<br>giorno r | i versamento<br>mese anno | _ |
|               | 8               |                        | 9 10               | )          |                                 | 381E                       | 12           | 13                                        | 13                 | 8 2014                    |   |

### Gestione Quadri ST Sezione 1 - ST Sezione 2 – SV Sviluppo ESEMPI successivi

# ESEMPIO\_3 SV – Addizionali Comunali

#### Importo tributo 384E versato ad agosto 2014 con F24/EP relativo al mese di Luglio 2014: 498,77

| ENTILOCALI | 384E | G438 PENNE              | Addizionale comunale irpef trattenuta dai sostituti d'imposta - saldo | 28,19  | 7 | 2013 |
|------------|------|-------------------------|-----------------------------------------------------------------------|--------|---|------|
| ENTILOCALI | 384E | G555 PIANELLA           | Addizionale comunale irpef trattenuta dai sostituti d'imposta - saldo | 9,52   | 7 | 2013 |
|            |      |                         | TOTALE TRIBUTO                                                        | 494,96 |   |      |
| ENTILOCALI | 384E | C750 CITTA' SANT'ANGELO | Addizionale comunale irpef trattenuta dai sostituti d'imposta - saldo | 3,81   | 7 | 2013 |
|            |      |                         | TOTALE TRIBUTO                                                        | 3,81   |   |      |

Totale: 4

498,77

|      |        | COMUNE DI PROVA             |                         | Pag. | 1 |
|------|--------|-----------------------------|-------------------------|------|---|
|      |        | S                           | STAMPA CREDITI FISCALI  |      |   |
|      |        |                             | PERIODO: 2014           |      |   |
|      |        |                             |                         |      |   |
| Mese | Codice | Descrizione                 | Importo                 |      |   |
| 7    | 90201  | CREDITO IRPEF 730           | 15.876,00               |      |   |
| 7    | 90205  | CREDITO IRPEF CONIUGE 730   | 4.950,00                |      |   |
| 7    | 90211  | CREDITO ADDIZ.REG. 730      | 69,00                   |      |   |
| 7    | 90231  | CREDITO ADDIZ. COM. 730     | 124,00                  |      |   |
| 12   | 58     | CONGUAGLIO ADDIZ.IRPEF COM. | 2,92                    |      |   |
|      |        |                             | Totale crediti21.021,92 |      |   |

Rappresentazione rigo quadro SV – Addizionali Comunali (con conguaglio a credito Add.Comunale da 730)

$$(622,77 = 498,77 + 124,00)$$

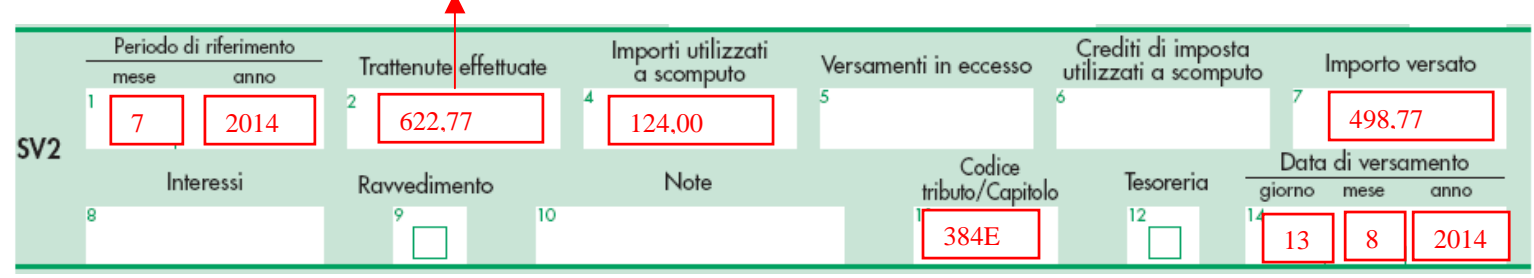

#### **Gestione Quadro SX**

Con raccolta dello Sviluppo di tutti gli ESEMPI precedenti sui Quadri ST e SV

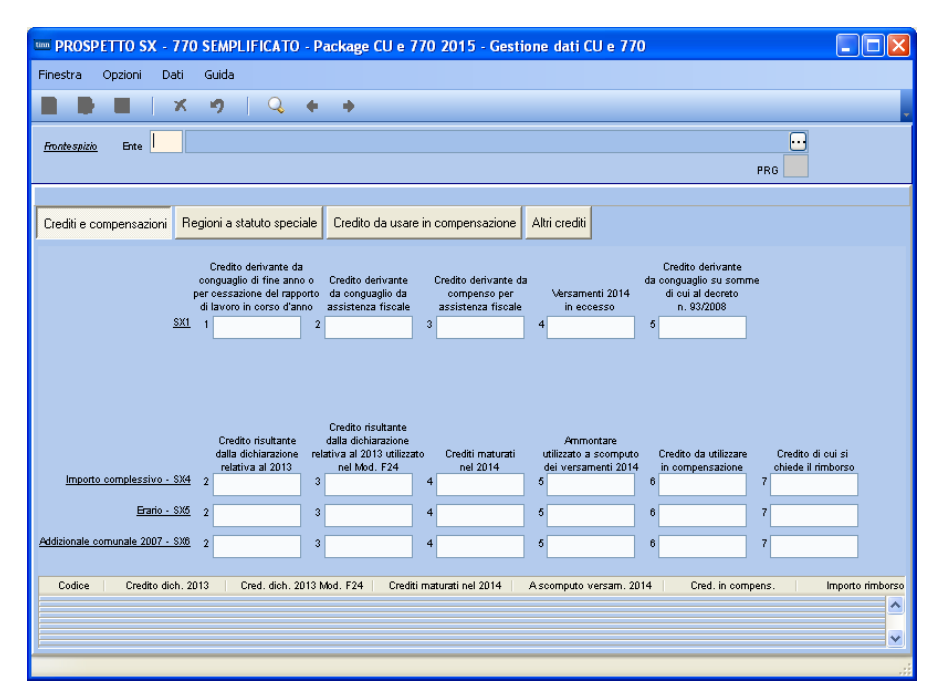

| Campo               | DESCRIZIONE                                                                 |
|---------------------|-----------------------------------------------------------------------------|
| SX1 – colonna 2     | Contiene la somma del Totale Crediti meno i CONGUAGLI (Irpef e Addizionali) |
| SX4 – colonne 4 e 5 | Contiene la somma dei Totali Crediti                                        |

|      |        | COMUNE DI PROVA             | STAMPA CREDITI FISCALI<br>PERIODO: 2014 |           | Pag. 1          |
|------|--------|-----------------------------|-----------------------------------------|-----------|-----------------|
| Mese | Codice | Descrizione                 |                                         | Importo   |                 |
| 7    | 90201  | CREDITO IRPEF 730           |                                         | 15.876,00 |                 |
| 7    | 90205  | CREDITO IRPEF CONIUGE 730   |                                         | 4.950,00  | 21.019,00       |
| 7    | 90211  | CREDITO ADDIZ.REG. 730      |                                         | 69,00     |                 |
| 7    | 90231  | CREDITO ADDIZ. COM. 730     |                                         | 124,00 🦊  |                 |
| 12   | 58     | CONGUAGLIO ADDIZ.IRPEF COM. |                                         | 2,92      | Non considerare |
|      |        |                             | Totale crediti                          | 21.021,92 |                 |

| 🚥 PROSPETTO SX - 770 SEMPLIFICATO - Package CU e 770 2015 - Gestione dati CU e 770                                                                                                    |                                                                      |
|----------------------------------------------------------------------------------------------------|----------------------------------------------------------------------|
| Finestra Opzioni Dati Guida                                                                                                    |                                                                      |
| ■ ■ ■   × ゥ   Q ◆ →                                                                                                    |                                                                      |
| Frontespito Ente                                                                                                    |                                                                      |
|                                                                                                    |                                                                      |
| Crediti e compensazioni Regioni a statuto speciale Credito da usare in compensazione Altri crediti                                                                                                    |                                                                      |
| SX35 Credito di cui all'art. 4 del 1<br>D.Lgs. n. 143/2005 (canon)                                                                                                    | Nel caso fosse stato erogato                                         |
| credito spett. nel 2014 credito acquisito         credito ceduto         credito utilizz. in F24 credito utilizz. in F24 credito utilizz. a scomputo         ammont. cred. residuo           SX37         Credito per anticipo TFR         1         2         3         4         6         6         6                                                                                                    | direttamente su Cedolino il Bonus<br>"Famiglie Numerose" con la Voce |
| Strill         Credito riconosciuto         1         2           per fam. numerose         1         2         1         1         1         1         1         1         1         1         1         1         1         1         1         1         1         1         1         1         1         1         1         1         1         1         1         1         1         1         1         1         1         1         1         1         1         1         1         1         1         1         1         1         1         1         1         1         1         1         1         1         1         1         1         1         1         1         1         1         1         1         1         1         1         1         1         1         1         1         1         1         1         1         1         1         1         1         1         1         1         1         1         1         1         1         1         1         1         1         1         1         1         1         1         1         1         1         1 | 90195 BONUS PER FAMIGLIE                                             |
| SIS9     Credito riconosciuto     1     2       per canoni di locatione     2                                                                                                    | gestire anche la sezione 5X38.                                       |
| SX40         Credito scaturito dalla         1         21         oredito utilizzato         oredito residuo           liquidazione definitiva della         1         2         3         3                                                                                                    |                                                                      |
| SX47         Credito Bonus Riconosciuto         1         2         3         oredito residuo                                                                                                    |                                                                      |
|                                                                                                    |                                                                      |

#### **Gestione Quadro SX** Supporto alla quadratura Totali

La stampa di seguito proposta è presente nella procedura Paghe, nel menù *Elaborazioni Annuali – Estrazione Dati per 770*, con la dicitura **Stampa Crediti Fiscali**. Oltre ad essere utile per il completamento e/o manutenzione dei dati nei quadri ST e SV, può essere sfruttata anche per la quadratura dei Totali.

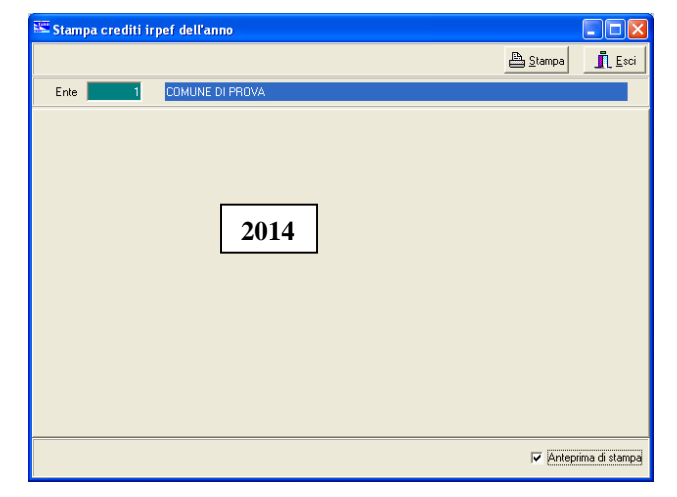

Infatti, eseguito il primo report con il dettaglio per mese dei crediti sviluppati, cliccando sul tasto "Close" sarà proposto un successivo report con i TOTALI per tipologia di "Credito"

| COMUNE DI PROVA                                | Pag. 1                                                                                                    |
|------------------------------------------------|----------------------------------------------------------------------------------------------------|
| STAMPA CREDITI FISCALI<br>PERIODO: 2014        | Questo esempio è stato costruito per<br>sviluppare varie tipologie di Credito.<br>Gli importi non sono da prendere in<br>considerazione per gli esempi<br>sviluppati nelle pagine precedenti. |
| Codice Descrizione                             | Importo                                                                                                    |
| 58 CONGUAGLIO ADDIZ.IRPEF COM.                 | 35,41                                                                                                    |
| 60 IRE MESE + CONGUAGLIO                       | 1.412,82                                                                                                    |
| 90195 BONUS PER FAMIGLIE                       | 2.150,00                                                                                                    |
| 90201 CREDITO IRPEF 730                        | 101,00                                                                                                    |
| 90205 CREDITO IRPEF CONIUGE 730                | 102,00                                                                                                    |
| 90211 CREDITO ADDIZ.REGIONALE 730              | 51,00                                                                                                    |
| 90212 CREDITO ADDIZ.REGIONALE CONIUGE 730      | 52,00                                                                                                    |
| 90231 CREDITO ADDIZ. COMUNALE 730              | 35,00                                                                                                    |
| 90232 CREDITO ADDIZ. COMUNALE CONIUGE 730      | 34,00                                                                                                    |
| 90255 CREDITO X RETT. A CC.ADD.COMUNALE 730    | 18,00                                                                                                    |
| 90256 CRED.x RETT. ACC.ADD.COMUNALE CONIUGE 73 | 13,00                                                                                                    |
| Totale crediti                                 | 4.004,23                                                                                                    |

Gestione Quadro SY ATTENZIONE !!

# Attenzione!!:

Per tutti gli Enti in cui siano state eseguite Trattenute e corrispondenti Versamenti, così come previsto dalle istruzioni dell'Agenzia delle Entrate per questo specifico quadro, si segnala l'OBBLIGATORIETÀ della compilazione del quadro SY–Sezione 1.

Stralcio istruzioni Agenzia Entrate.

#### 12. PROSPETTO SY - SOMME LIQUIDATE A SEGUITO DI PROCEDURE DI PIGNORAMENTO PRESSO TERZI E RITENUTE OPERATE AI SENSI DELL'ART. 25 DEL D.L. N. 78/2010

Nel presente prospetto vanno indicati i dati relativi alle somme liquidate a seguito di procedure di pignoramento presso terzi di cui all'art. 21, comma 15, della legge 27 dicembre 1997, n. 449, come modificato dall'art. 15, comma 2, del decreto-legge 1° luglio 2009, n. 78, convertito in legge 3 agosto 2009, n. 102 nonché le ritenute operate ai sensi dell'art. 25 del D.L. n. 78/2010.

ATTENZIONE Nella ipotesi di pignoramento presso terzi dell'assegno periodico di mantenimento del coniuge qualora il terzo erogatore conosca la natura delle somme erogate (ad esempio in quanto datore di lavoro del coniuge obbligato), quest'ultimo applicherà le ordinarie ritenute previste per tale tipologia di reddito. In tal caso non dovrà essere riportato nel presente prospetto alcun importo in quanto tutti i dati riferiti alla suddetta tassazione sono indicati all'interno della comunicazione dati certificazioni lavoro dipendente, assimilati intestati al coniuge nella quale si dovrà riportare nel campo 8 della parte A il codice Z2.

Il prospetto in esame si compone di tre sezioni: la prima sezione deve essere compilata dal soggetto erogatore delle somme, la seconda sezione deve essere compilata dal debitore principale, la terza sezione deve essere compilata dalle banche e dalle Poste Italiane S.p.a.

Qualora i righi del prospetto non siano sufficienti devono essere utilizzati ulteriori prospetti. In questo caso va numerata progressivamente la casella "Mod. N." posta in alto a destra dei singoli prospetti utilizzati.

#### **12.1 SEZIONE I - RISERVATA AL SOGGETTO EROGATORE DELLE SOMME**

Nel rigo SY2 indicare:

- nel punto 1 il codice fiscale del debitore principale;
- nei punti 2 il codice fiscale del creditore pignoratizio;
- nel punto 3 le somme erogate;

nel punto 4 l'importo delle ritenute a titolo d'acconto del venti per cento effettuate.

Nel **punto 5** deve essere barrata la casella nel caso di ritenuta non operata se il credito vantato dal percipiente è riferibile a somme o valori non assoggettabili a ritenute alla fonte ai sensi delle disposizioni contenute nel titolo III del D.P.R. 29 settembre 1973, n. 600 e successive modificazioni, nell'articolo 11 commi 5, 6 e 7 della legge 30 dicembre 1991, n. 413 nonché nell'articolo 33, comma 4 del D.P.R. 4 febbraio 1988, n. 42.

| 🚥 PROSPETTO SY - SEZIONE 1 - 770 SEMPLIFICATO - Package CU e 770 2015 - Gestione dati CU e 770 |     |
|------------------------------------------------------------------------------------------------|-----|
| Finestra Opzioni Dati Guida                                                                    |     |
| ■ ▶ ■   × ウ   Q ← →                                                                            | Ţ   |
| Fronte spizio Ente                                                                             | PRG |
| Codice fiscale o partita IVA altro ente                                                        |     |
|                                                                                                |     |
|                                                                                                |     |

# **UTILITA': Controllo Totali**

Nel nuovo modello 770/2015 è stato confermato il quadro "SS Totali".

Oltre a questo quadro SS, naturalmente utile per eseguire alcune quadrature sui Totali, è sempre disponibile l'ulteriore funzione di Controllo Totali, presente nel Menù Utilità, in modo da consentire comunque un ulteriore riscontro fra i dati inseriti sui vari quadri del 770 e quelli provenienti dalle Retribuzioni o dalla Contabilità Finanziaria.

Quindi, nonostante la presenza di questo nuovo Quadro SS, di seguito abbiamo descritto le modalità di utilizzo dell'apposita funzione di utilità CONTROLLO TOTALI, che assolve comunque, in modalità ancora più estesa, alle funzionalità di riscontro citate.

Impostando gli opportuni criteri di selezione sarà possibile ottenere lo sviluppo dei totali anche per Tipo Inserimento !!. In modo da poter eseguire tutti i riscontri dei totali con gli eventuali tabulati prodotti dalle procedure Paghe e Cont.Fin.

| 🚥 RIEPILOGO TOTALI - 770 SEMPLIFICATO - Package CU e 770 2015 - Gestione dati CU e 770 📃 🗖 🔀                                                                                                    |                                                                                                    |  |  |  |  |  |
|----------------------------------------------------------------------------------------------------|----------------------------------------------------------------------------------------------------|--|--|--|--|--|
| Finestra Opzioni Dati                                                                                                    | Guida                                                                                                    |  |  |  |  |  |
|                                                                                                    | · 🤊 🔍 🔶 🔶                                                                                                    |  |  |  |  |  |
| Ente COMUNE DI                                                                                                    |                                                                                                    |  |  |  |  |  |
| LAVORO DIPENDENTE                                                                                                    | AVORO AUTONOMO PROSPETTO ST PROSPETTO SV                                                                                                    |  |  |  |  |  |
| IMPOSTAZIONI                                                                                                    | IMPOSTAZIONI                                                                                                    |  |  |  |  |  |
| PARTE B<br>Dati per dich. dei redditi<br>Altri dati<br>Dati relativi ai conguagli<br>Somme per increm. produttivil<br>Redditi assoggettati<br>Compensi anni precedenti<br>T.F.R. + altre indemnità | I totali degli importi sono mostrati in base ai parametri selezionati nel riquadro "Riepilogo per".<br>I flag nel riquadro "Categorie Assimilati" hanno senso solo se si vuole il riepilogo per Assimilati<br>o per Dipendenti e Assimilati.<br>Accanto ad ogni categoria di assimilati viene mostrato il totale dei percipienti per quella categoria;<br>se questo totale non è zero il flag corrispondente viene automaticamente attivato e la categoria è<br>compresa nel conteggio. Se nessuno dei flag è selezionato vengono mostrati i dati di tutte le categorie.                                                                                                    |  |  |  |  |  |
| IR. + altre indennità<br>PARTE C<br>Dati INPS<br>Dati INPDAP<br>Dati INAIL<br>PARTE D<br>Assistenza 2013                                                                                           | compresa nei conteggio. Se nessuno del riag e selezionato vengono mostrati i dati di tutte le categorie.         Tipo inserimento            O Dipendenti           O Tutti         da file paghe         da file paghe         da file paghe         da file 770         manuale         altro           Totale dipendenti         Totale assimilati             A ssimilati           A muale         altro           Calcola Altro           Totale dipendenti             A M           M           T           V           O             A M           M           T           Somma           Calcola Altro             Categorie Assimilati           M           T           V             A           G           N           T           V             A           G           N           T           V             Categorie Assimilati           A           N           T           V             D         V           K           Q           T           Z |  |  |  |  |  |
|                                                                                                    |                                                                                                    |  |  |  |  |  |
|                                                                                                    |                                                                                                    |  |  |  |  |  |

| Pagina       | DESCRIZIONE                                                                                                    |
|--------------|----------------------------------------------------------------------------------------------------|
| Impostazioni | <ul> <li>Con questa funzione è possibile eseguire delle selezioni in merito ai totali che si desidera<br/>visualizzare.</li> </ul>                                                    |
|              | Esempio: Quadro LAVORO DIPENDENTE E ASSIMILATI.                                                                                                    |
|              | Stesse funzionalità sono attivabili anche per il quadro LAVORO AUTONOMO,ST e SV.                                                                                                    |
|              | Sono presenti criteri che consentono la totalizzazione differenziata per Dipendenti e/o<br>Assimilati, per Tipo inserimento, in modo da consentire dei puntuali riscontri sui Totali. |
|              | Per "Assimilati" si intendono i percipienti identificati con gli opportuni codici previsti dalla tabelle SD abbinata al Campo – Categorie Particolari                                 |

| Creazione del File | per la Fornitura <b>Telematica</b> | (1 di 1) |
|--------------------|------------------------------------|----------|
|--------------------|------------------------------------|----------|

| umi Gestione dati CU e 770 - TINN                                 |                                                                                             |   |
|-------------------------------------------------------------------|---------------------------------------------------------------------------------------------|---|
| Finestra Strumenti Opzioni Procedure Guida                        |                                                                                             |   |
| 8   🖭 📰 🛛 🕭                                                       |                                                                                             |   |
| Procedure applicative                                             | Procedure / 2015 / 770 / Modello 770 semplificato / Creazione file per fornitura telematica |   |
| Procedure     Tabelle di base     Constructione     Constructione | Crea file modello semplificato                                                              |   |
| F24                                                               | 🔤 CREA FILE 770 SEMPLIFICATO - Package CU e 770 2015 - Gestione dati CU e 770               |   |
|                                                                   | Finestra Opzioni Dati Guida                                                                 |   |
| 🖨 👝 Modello 770 semplificato                                      | ■ ■   × ウ   Q + →                                                                           |   |
| Gestione modello semplificato                                     | Frontespizio PRG Ente                                                                       | 3 |
| G Stampa modelli ministeriali                                     |                                                                                             |   |
| Modello 770 ordinario                                             | Nome file C:\770\2015\DATI_77S15                                                            |   |
| Strumenti di sistema                                              |                                                                                             |   |
| Preferiti                                                         | Crea file solo per tipo inserimento (lasciare vuoto per estrarre tutto)                     |   |
| Collegamenti                                                      |                                                                                             |   |
| admin 2015                                                        |                                                                                             |   |
|                                                                   |                                                                                             |   |

| PROCEDURA<br>PROGRAMMA | DESCRIZIONE                                                                                                    |
|------------------------|----------------------------------------------------------------------------------------------------|
| Creazione              | • Questa funzione consente di generare il file magnetico/telematico da sottoporre alla                                                                                                    |
| del file               | procedura di controllo del Ministero.                                                                                                    |
| fornitura              | NOTA BENE 1: E' mantenuta la funzione introdotta lo scorso anno !!                                                                                                    |
| telematica             | Infatti è ancora possibile eseguire un controllo sui dati fisicamente presenti sul file telematico tramite l'analisi dei totali. Nella stessa cartella in cui sarà creato il file DATI_77S15, sarà generato un file denominato Totali_DATI_77S15. In questo file sono contenuti i TOTALI di TUTTI i dati riportati nel file telematico e quindi si potrà avere la certezza che non siano intervenuti errori di selezione per applicazione di estrazioni parziali per "Tipo Inserimento" o comunque altri potenziali errori e/o malfunzionamenti. |
|                        | <b>NOTA BENE:2:</b> Il file Magnetico/Telematico viene creato nella cartella e con il nome file così come indicato nel campo "Nome File". Pertanto è qui che dovrà essere indirizzata la ricerca del file al momento dell'utilizzo del programma di "Controllo Dichiarazioni 2015" dell'Agenzia delle Entrate.                                                                                                    |

| 😂 2015                                                                        |                                                                                                    |
|-------------------------------------------------------------------------------|----------------------------------------------------------------------------------------------------|
| Eile Modifica <u>V</u> isualizza <u>P</u> referiti <u>S</u> trumenti <u>?</u> |                                                                                                    |
| 🌀 Indietro 🔻 🏐 🔺 🏂 🔎 Cerca 🌔 Cartelle 🔛 🛛                                     |                                                                                                    |
| Indirizzo 🛅 C:\770\2015                                                       | Vai                                                                                                    |
| Prezzaieni filo o cantello 🏠 🖉 De un anua                                     | Totali_DATI_77S15 - Blocco note                                                                                                    |
|                                                                               | Elle Modifica Formato Visualizza Z                                                                                                    |
| Crea nuova cartella                                                           | Totali degli importi presenti nel file "DATI_77515" (SEMPLIFICATO)                                                                                                    |
| Oggetti: 2 551 KB                                                             | LAVORO DIPENDENTE                                                                                                    |
|                                                                               | PARTE B - REDDITI                                                                                                    |
|                                                                               | DB001 = 2812748,76<br>DB003 = 0<br>DB004 = 136856,01<br>DB005 = 0                                                                                                    |
|                                                                               | PARTE B - RITENUTE                                                                                                    |
|                                                                               | DB011 = 557159,75<br>DB012 = 46285,09<br>DB013 = 45111,3<br>DB014 = 4284,24<br>DB015 = 14303,94<br>DB016 = 6193,42<br>DB017 = 15737,07<br>DB018 = 1279,86<br>DB019 = 6235,38 |
|                                                                               |                                                                                                    |

## UTILITA':

## Reperimento Percipiente in base alle segnalazioni della procedura di controllo

| um Gestione dati CU e 770 - TINN                                                                                                    |                                                |                     |
|----------------------------------------------------------------------------------------------------|------------------------------------------------|---------------------|
| Finestra Strumenti Opzioni Procedure Guida                                                                                                    |                                                |                     |
| 8   🖭 🏢   🎓                                                                                                    |                                                |                     |
| Procedure applicative                                                                                                    | Procedure / 2015 / 770 / Modello 770 semplific | sato / Utilità      |
| Procedure Tabelle di base 2015 Percipienti F24 CU 770 Modello 770 semplificato Gestione modello semplificato Stampa modelli ministeriali Modello 770 ordinario | 🚰 Controllo totali 🖶 Trova percipiente         |                     |
| Strumenti di sistema                                                                                                    |                                                |                     |
| Preferiti                                                                                                    |                                                |                     |
| Collegamenti                                                                                                    |                                                |                     |
| admin 2015 26/05/2015 D                                                                                                    | BCU770_Franc                                   | GESTORE PREDEFINITO |
|                                                                                                    |                                                |                     |

ESEMPIO:

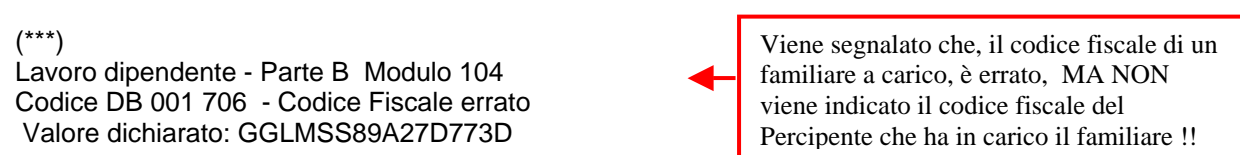

In alcuni casi, come sopra riportato, il programma di controllo distribuito dall'Agenzia delle Entrate, evidenzia l'anomalia, MA NON evidenzia il codice fiscale del Percipiente. Quindi risulterebbe difficoltoso, rintracciare il Percipiente ed apportare le modifiche richieste.

Per agevolare quindi, il reperimento del codice fiscale del Percipiente su cui apportare le modifiche richieste, è stata predisposta questa specifica funzione di utilità.

Indicando il Quadro su cui eseguire la ricerca e il numero del Modulo (così come riportato dal programma di controllo distribuito dall'Agenzia delle Entrate), si eseguirà una ricerca che, se congruente, visualizzerà il codice fiscale del Percipiente su cui agire.

| TROV      | A PERCIP                 | PIENTE     | - Packa | ge CU e 1 | 770 20 | 15 - Gesti | one dati CU e 770 |   |
|-----------|--------------------------|------------|---------|-----------|--------|------------|-------------------|---|
| Finestra  | Opzioni                  | Dati       | Guida   |           |        |            |                   |   |
|           |                          | X          | 9       |           | +      | +          |                   |   |
|           |                          |            |         |           |        |            |                   |   |
| Nome file | C:\770\20                | 015\DATI   | _77S15  |           |        |            |                   | 2 |
|           |                          |            |         |           |        |            |                   |   |
|           | <ul> <li>Lavo</li> </ul> | ro dipenc  | lente   |           |        | Modulo     |                   |   |
|           | Ŭ                        | ·          |         |           |        |            |                   |   |
|           | ⊖ Lavo                   | ro autono  | omo     |           |        |            |                   |   |
|           |                          |            |         |           |        |            | Cerca             |   |
|           |                          |            |         |           |        |            |                   |   |
|           |                          |            |         |           |        |            |                   |   |
| Co        | idice fiscal             | e percipie | nte     |           |        |            |                   |   |
|           |                          |            |         |           |        |            |                   |   |
|           |                          |            |         |           |        |            |                   |   |
|           |                          |            |         |           |        |            |                   |   |